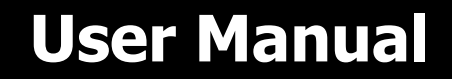

# **OPTI-S** ar

# Solar Hybrid Inverter SP Handy Plus Series

# Table Of Contents

| ABOUT THIS MANUAL                                      | 1      |
|--------------------------------------------------------|--------|
| Purpose<br>Scope                                       | 1<br>1 |
| SAFETY INSTRUCTIONS                                    | 1      |
| INTRODUCTION                                           | 2      |
| Features                                               | 2      |
| Basic System Architecture                              | 2      |
| Product Overview                                       | 3      |
| INSTALLATION                                           | 4      |
| Unpacking and Inspection                               | 4      |
| Preparation                                            | 4      |
| Mounting the Unit                                      | 4      |
| Battery Connection                                     | 5      |
| AC Input/Output Connection                             | 7      |
| PV Connection                                          | 8      |
| Final Assembly                                         | 10     |
| Remote Display Panel Installation                      | 10     |
| Communication Options                                  | 12     |
| BMS Communication                                      | 13     |
| Dry Contact Signal                                     | 13     |
| OPERATION                                              | 14     |
| Power ON/OFF                                           | 14     |
| Operation and Display Panel                            | 14     |
| LCD Display Icons                                      | 15     |
| LCD Setting                                            | 18     |
| Display Setting                                        | 34     |
| Operating Mode Description                             | 39     |
| Battery Equalization Description                       | 42     |
| Fault Reference Code                                   | 43     |
| Warning Indicator                                      | 44     |
| SPECIFICATIONS                                         | 45     |
| Table 1 Line Mode Specifications                       | 45     |
| Table 2 Inverter Mode Specifications                   | 46     |
| Table 3 Charge Mode Specifications                     | 47     |
| Table 4 General Specifications                         | 47     |
| TROUBLE SHOOTING                                       | 48     |
| Appendix I: BMS Communication Installation             | 49     |
| Appendix II: The Wi-Fi Operation Guide in Remote Panel | 56     |

## **ABOUT THIS MANUAL**

### Purpose

This manual describes the assembly, installation, operation and troubleshooting of this unit. Please read this manual carefully before installations and operations. Keep this manual for future reference.

### Scope

This manual provides safety and installation guidelines as well as information on tools and wiring.

# SAFETY INSTRUCTIONS

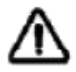

# WARNING: All safety instructions in this document must be read, understood and followed. Failure to follow these instructions will result in death or serious injury.

- 1. Before using the unit, read all instructions and cautionary markings on the unit, the batteries and all appropriate sections of this manual.
- 2. **CAUTION** --To reduce risk of injury, charge only deep-cycle lead acid type rechargeable batteries. Other types of batteries may burst, causing personal injury and damage.
- 3. Do not disassemble the unit. Take it to a qualified service center when service or repair is required. Incorrect re-assembly may result in a risk of electric shock or fire.
- 4. To reduce risk of electric shock, disconnect all wirings before attempting any maintenance or cleaning. Turning off the unit will not reduce this risk.
- 5. **CAUTION** Only qualified personnel can install this device with battery.
- 6. **NEVER** charge a frozen battery.
- 7. For optimum operation of this inverter, please follow required spec to select appropriate cable size. It's very important to correctly operate this inverter.
- 8. Be very cautious when working with metal tools on or around batteries. A potential risk exists to drop a tool to spark or short circuit batteries or other electrical parts and could cause an explosion.
- 9. Please strictly follow installation procedure when you want to disconnect AC or DC terminals. Please refer to INSTALLATION section of this manual for the details.
- 10. One piece of 150A fuse is provided as over-current protection for the battery supply.
- 11. GROUNDING INSTRUCTIONS -This inverter should be connected to a permanent grounded wiring system. Be sure to comply with local requirements and regulation to install this inverter.
- 12. NEVER cause AC output and DC input short circuited. Do NOT connect to the mains when DC input short circuits.
- 13. **Warning!!** Only qualified service persons are able to service this device. If errors still persist after following troubleshooting table, please send this inverter back to local dealer or service center for maintenance.
- 14. **WARNING:** Because this inverter is non-isolated, only three types of PV modules are acceptable: single crystalline, poly crystalline with class A-rated and CIGS modules. To avoid any malfunction, do not connect any PV modules with possible current leakage to the inverter. For example, grounded PV modules will cause current leakage to the inverter. When using CIGS modules, please be sure NO grounding.
- 15. **CAUTION:** It's requested to use PV junction box with surge protection. Otherwise, it will cause damage on inverter when lightning occurs on PV modules.

# INTRODUCTION

This is a multi-function inverter, combining functions of inverter, solar charger and battery charger to offer uninterruptible power support in a single package. The comprehensive LCD display offers user-configurable and easy-accessible button operations such as battery charging current, AC or solar charging priority, and acceptable input voltage based on different applications.

# Features

- Pure sine wave inverter
- Feed-in to the grid function
- Configurable input voltage ranges for home appliances and personal computers via LCD control panel
- Configurable battery charging current based on applications via LCD control panel
- Configurable AC/Solar Charger priority via LCD control panel
- Compatible to utility mains or generator power
- Auto restart while AC is recovering
- Overload / Over temperature / short circuit protection
- Smart battery charger design for optimized battery performance
- Cold start function
- Removable LCD control module
- Multiple communication ports for BMS (RS485, CAN-BUS, RS232)
- Built-in WiFi for mobile monitoring (Requires App), OTG USB function, dusk filters
- Configurable AC/PV Output usage timer and prioritization

# **Basic System Architecture**

The following illustration shows basic application for this unit. It also required the following devices to have a complete running system:

- Generator or Utility mains.
- PV modules

Consult with your system integrator for other possible system architectures depending on your requirements.

This inverter can power various appliances in home or office environment, including motor-type appliances such as tube light, fan, refrigerator and air conditioners.

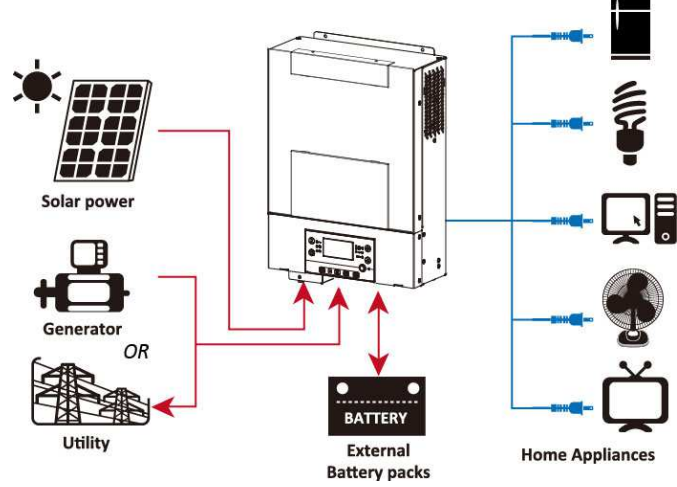

Figure 1 Hybrid Power System

# **Product Overview**

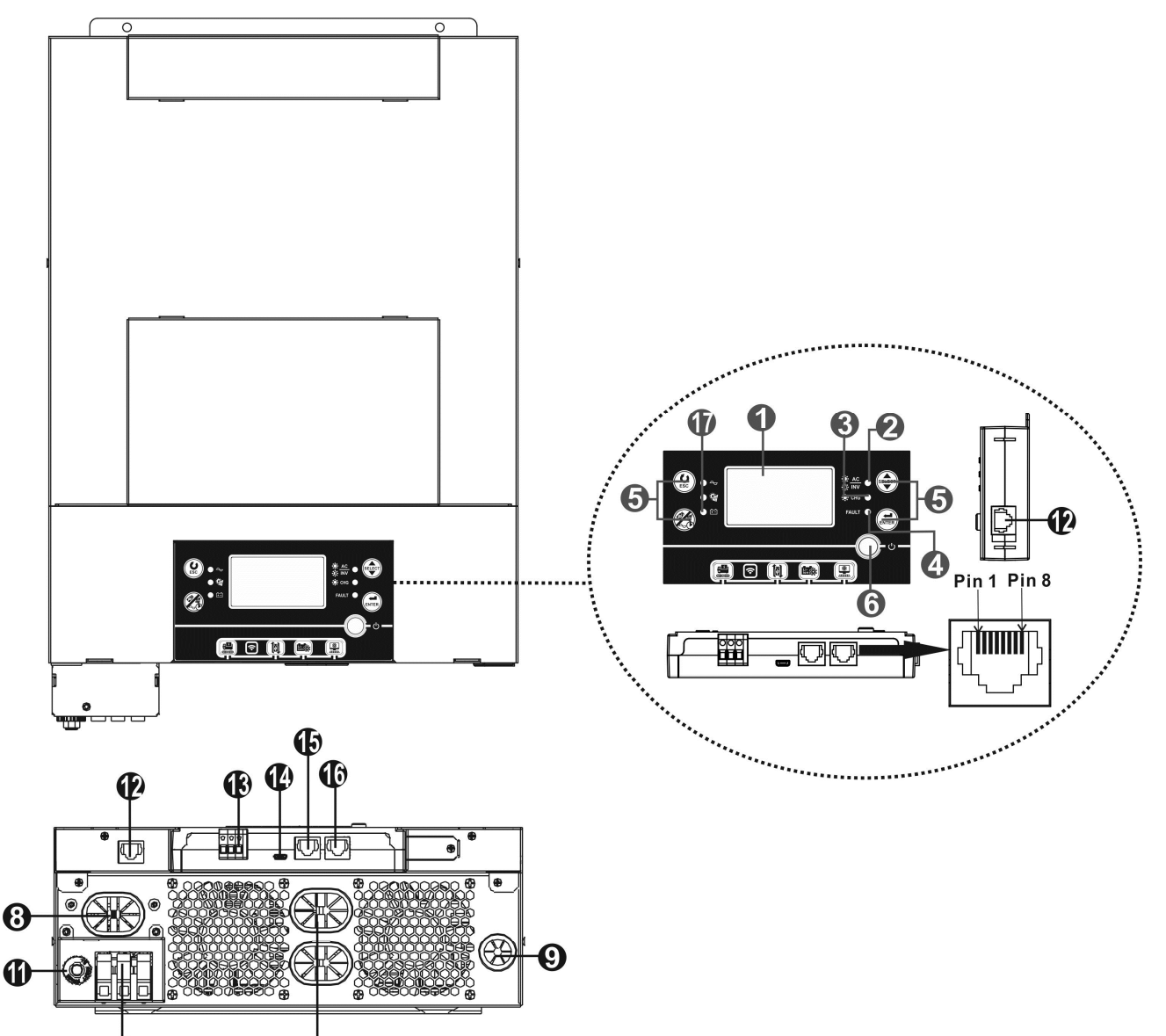

- 1. LCD display
- 2. Status indicator
- 3. Charging indicator

7

- 4. Fault indicator
- 5. Function buttons
- 6. Power on/off switch
- 7. AC input connectors
- 8. AC output connectors (Load connection)
- 9. PV input
- 10. Battery input
- 11. Circuit breaker
- 12. Remote LCD panel communication port
- 13. Dry contact
- 14. USB communication port
- 15. BMS communication port: CAN and RS232 or RS485

Ð

- 16. RS-232 communication port
- 17. Output source indicators (refer to OPERATION/Operation and Display Panel section for details) and USB function setting reminder (refer to OPERATION/Function Setting for the details)

# INSTALLATION

# **Unpacking and Inspection**

Before installation, please inspect the content. Be sure that nothing inside the package is damaged. You should have received the following items inside the package:

- Inverter x 1
- User manual x 1
- RS232 Communication cable x 1
- Software CD x 1
- DC Fuse x 1

### Preparation

Before connecting all wirings, please take off the bottom cover by removing two screws as shown below. Detach the cables from the cover.

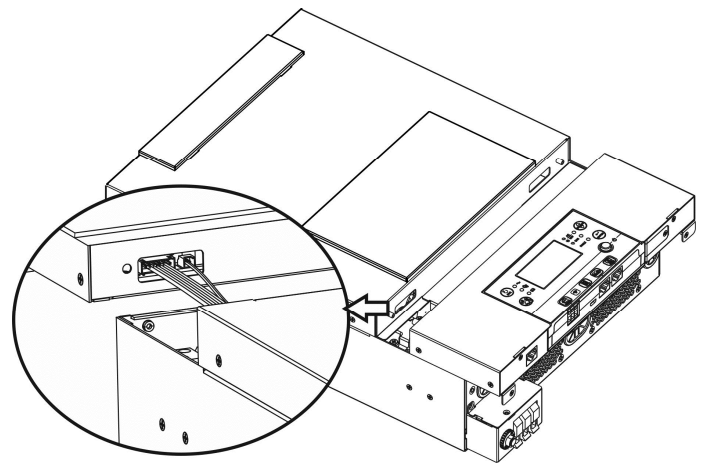

## **Mounting the Unit**

Consider the followings before selecting your placements:

- Do not mount the inverter on flammable construction materials.
- Mount on a solid surface
- Install the inverter at eye level in order to allow easy LCD display readout.
- For proper air circulation and heat dissipation, allow a clearance of approx. 20 cm to the side and approx. 50 cm above and below the unit.
- The ambient temperature should be between 0°C and 55°C to ensure optimal operation.
- The recommended orientation is to adhered to the wall vertically.

Be sure to keep other objects and surfaces as shown in the diagram to guarantee sufficient heat dissipation and to have enough space for wirings.

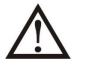

# SUITABLE FOR MOUNTING ON CONCRETE OR OTHER NON-COMBUSTIBLE SURFACE ONLY.

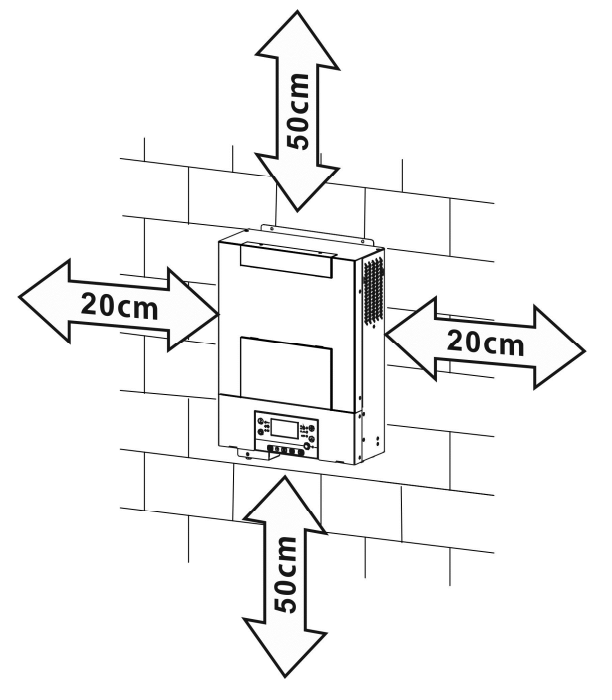

Install the unit by screwing two screws. It's recommended to use M4 or M5 screws.

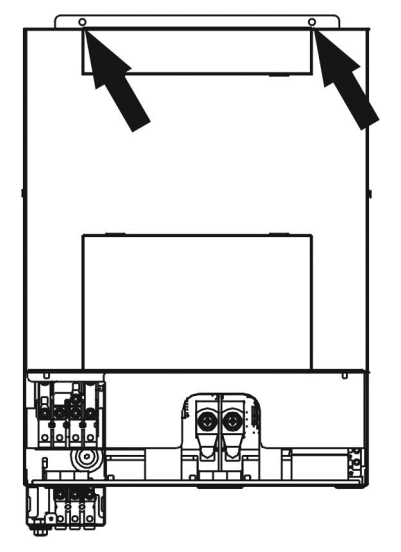

# **Battery Connection**

**CAUTION:** For safety operation and regulation compliance, it's requested to install a separate DC over-current protector or disconnection device between battery and the inverter. It may not be necessary to have a disconnection device in some applications, however, it's still recommended to have over-current protection installed. Please refer to typical amperage as required.

**WARNING!** All wiring must be performed by a qualified electrical technician. **WARNING!** It's very important for system safety and efficient operation to use appropriate cables for battery connection. To reduce risk of injury, please use the proper recommended cable in the table below.

#### **Ring terminal:**

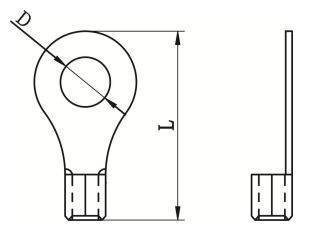

#### **Recommended battery cable size:**

| Model               | Typical  | Wire   | Cable mm <sup>2</sup> | Ring Terminal |        | Torque |  |
|---------------------|----------|--------|-----------------------|---------------|--------|--------|--|
|                     | Amperage | Size   | (each)                | Dime          | nsions | Value  |  |
|                     |          |        |                       | D (mm)        | L (mm) |        |  |
| SP4000 Handy Plus   | 165A     | 2*4AWG | 25                    | 8.4           | 33.2   |        |  |
| SD6000 Handy Dluc   | 1244     | 1*2AWG | 38                    | 8.4           | 39.2   | 5 Nm   |  |
| SPOULD Fidiluy Plus | 1248     | 2*4AWG | 25                    | 8.4           | 33.2   |        |  |

Please follow below steps to implement battery connection:

1. SP4000 Handy Plus supports 24VDC system and SP6000 Handy Plus supports 48VDC system. Connect all battery packs as below chart. It is recommend to connect minimum of 100Ah capacity battery for SP4000 Handy Plus and 200Ah capacity battery for SP6000 Handy Plus.

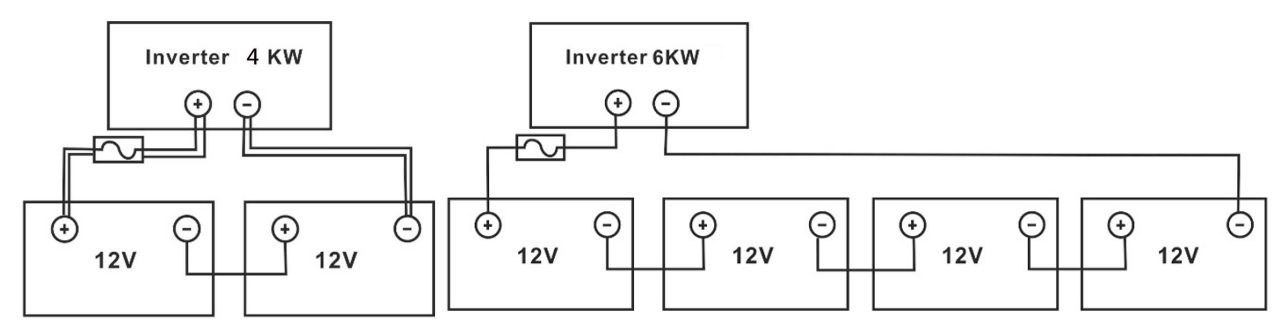

2. Prepare four battery wires for SP4000 Handy Plus and two or four battery wires for SP6000 Handy Plus depending on cable size (refer to recommended cable size table). Apply ring terminals to your battery wires and secure it to the battery terminal block with the bolts properly tightened. Refer to battery cable size

for torque value. Make sure polarity at both the battery and the inverter is correctly connected and ring terminals are secured to the battery terminals.

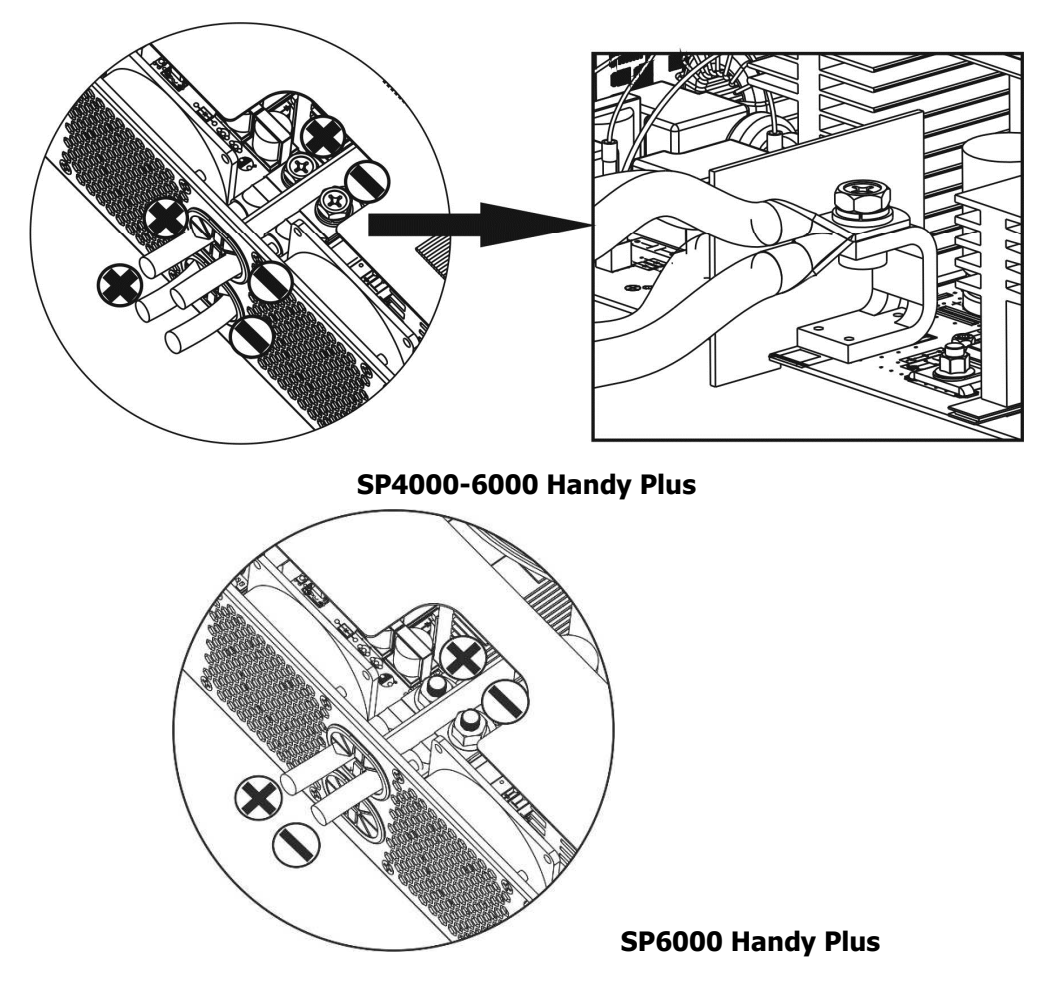

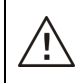

#### WARNING: Shock Hazard

Installation must be performed with care due to high battery voltage in series.

**CAUTION!!** Do not place anything between inverter terminals and the ring terminals. Otherwise, overheating may occur.

**CAUTION!!** Do not apply anti-oxidant substance on the terminals before terminals are securely tightened.

**CAUTION!!** Before making final DC connection or closing DC breaker/disconnector, be sure that the positive (+) must be connected to positive (+) and negative (-) connected to negative (-).

# AC Input/Output Connection

**CAUTION!!** Before connecting to AC input power source, please install a **separate** AC breaker between the inverter and the AC input power source. This will ensure that the inverter can be safely disconnected during maintenance and fully protected from over-current. The recommended spec of AC breaker is 32A **CAUTION!!** There are two power terminal blocks with "IN" (Input) and "OUT" (Output) markings. DO NOT mistakenly connect to the wrong connectors.

**WARNING!** All wiring must be performed by a qualified personnel.

**WARNING!** It's very important for system safety and efficient operation to use appropriate cable size for AC input connection. To reduce risk of injury, please use the proper recommended cable size as below.

| Model             | Gauge  | Cable (mm <sup>2</sup> ) | Torque Value |
|-------------------|--------|--------------------------|--------------|
| SP4000 Handy Plus | 12 AWG | 4                        | 1.2 Nm       |
| SP6000 Handy Plus | 10 AWG | 6                        | 1.2 Nm       |

Suggested cable requirement for AC wires

Please follow these steps to implement AC input/output connection:

- 1. Before making AC input/output connection, be sure to enable DC protector or disconnector first.
- 2. Remove insulation sleeves for about 10mm for the five screw terminals.
- 3. Insert AC input wires according to polarities indicated on terminal block and tighten the terminal screws. Be sure to connect the grounding wire ( ) first.

#### (≝)→Ground (yellow-green)

L→LINE (brown or black)

N→Neutral (blue)

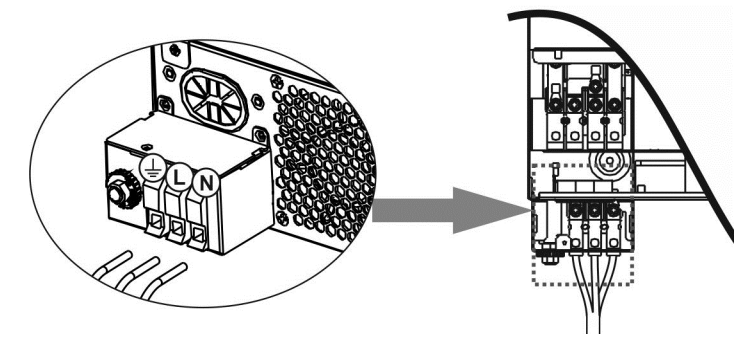

#### WARNING:

Be sure that AC power source is disconnected before attempting to hardwire it to the unit.

4. This inverter is equipped with dual-output. There are four terminals (L1/N1, L2/N2) available on output port. It's set up through LCD program or monitoring software to turn on and off the second output. Refer to "LCD setting" section for the details.

Insert AC output wires according to polarities indicated on terminal block and tighten terminal screws. Be sure to connect PE protective conductor ( $\bigoplus$ ) first.

- ⊖→Ground (yellow-green)
- L1→LINE (brown or black)
- N1→Neutral (blue)
- L2→LINE (brown or black)
- N2→Neutral (blue)

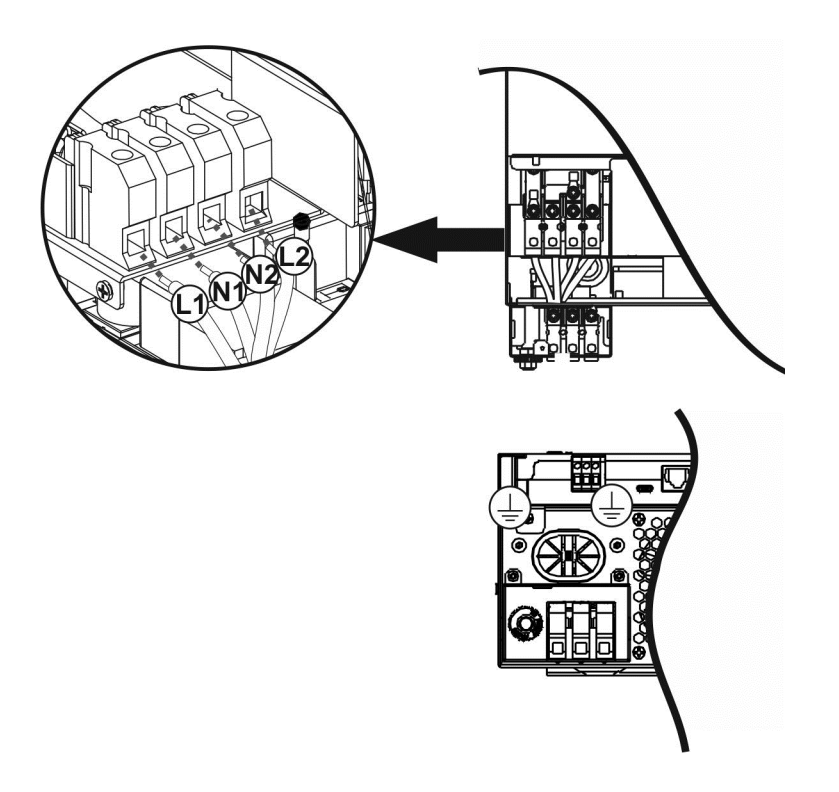

5. Make sure the wires are securely connected.

**CAUTION:** Appliances such as air conditioner required at least 2~3 minutes to spool up because it needs to have enough time to balance refrigerant gas inside of circuits. If a power shortage occurs and recovers in a short period of time, it may cause damage to your connected appliances. To prevent this from happening, please check with manufacturer of air conditioner if it has time-delay function before installation. Otherwise, this inverter will trigger overload fault and cut off output to protect your appliance but sometimes it may still causes damage to the air conditioner.

### **PV** Connection

**CAUTION:** Before connecting to PV modules, please install a **separately** DC circuit breaker between the inverter and PV modules.

**WARNING!** It's very important for system safety and efficient operation to use appropriate cable for PV module connection. To reduce risk of injury, please use the proper recommended cable size shown below.

| Model             | Wire Size | Cable (mm <sup>2</sup> ) | Torque value ( max ) |
|-------------------|-----------|--------------------------|----------------------|
| SP4000 Handy Plus | 1 x 120MC | 4                        | 1 3 Nm               |
| SP6000 Handy Plus | I X IZAWG | 4                        | 1.2 NIII             |

**WARNING:** Because this inverter is non-isolated, are accepted: single crystalline, poly crystalline with class A-rated and CIGS modules. To avoid any malfunctions, do not connect any PV modules with possible current leakage to the inverter. For example, grounded PV modules will cause current leakage to the inverter. When using CIGS modules, please be sure NO grounding connection.

**CAUTION:** It's requested to use PV junction box with surge protection. Otherwise, it will cause damage on inverter when lightning occurs on PV modules.

#### **PV Module Selection:**

When selecting proper PV modules, please be sure to consider the following parameters:

1. Open circuit Voltage (Voc) of PV modules not to exceeds maximum PV array open circuit voltage of the inverter.

2. Open circuit Voltage (Voc) of PV modules should be higher than the start-up voltage.

| INVERTER MODEL                     | SP4000 Handy Plus | SP6000 Handy Plus |  |
|------------------------------------|-------------------|-------------------|--|
| Max. PV Array Power                | 5000W             | 6000W             |  |
| Max. PV Array Open Circuit Voltage | s 500Vdc          |                   |  |
| PV Array MPPT Voltage Range        | 60Vdc~450Vdc      |                   |  |
| Start-up Voltage                   | 60Vdc +/- 10Vdc   |                   |  |
| Max. PV Current                    | 27A               |                   |  |

Take the 250Wp PV module as an example. After considering above two parameters, the recommended module configurations are listed in the table below.

| Solar Panel Spec.<br>(reference)<br>- 250Wp | SOLAR INPUT                                                                | O'ty of papala  | Total input |
|---------------------------------------------|----------------------------------------------------------------------------|-----------------|-------------|
|                                             | Min in series: 2 pcs, max. in series: 12 pcs.                              | Q ty of pariets | power       |
|                                             | 2pcs in series                                                             | 2 pcs           | 500W        |
| - Imp: 8.3A                                 | 4pcs in series                                                             | 4 pcs           | 1000W       |
| - Voc: 37.7Vdc                              | 6 pcs in series                                                            | 6 pcs           | 1500W       |
| - Isc: 8.4A                                 | 8 pcs in series                                                            | 8 pcs           | 2000W       |
| - Cells: 60                                 | 12 pcs in series                                                           | 12 pcs          | 3000W       |
|                                             | 8 pieces in series and 2 sets in parallel                                  | 16 pcs          | 4000W       |
|                                             | 10 pieces in series and 2 sets in parallel                                 | 20 pcs          | 5000W       |
|                                             | 11 pieces in series and 2 sets in parallel<br>(only for SP6000 Handy Plus) | 22 pcs          | 5500W       |
|                                             | 12 pieces in series and 2 sets in parallel<br>(only for SP6000 Handy Plus) | 24 pcs          | 6000W       |

Take the 555Wp PV module as an example. After considering above two parameters, the recommended module configurations are listed in the table below.

| Solar Panel Spec.<br>(reference)<br>- 555Wp<br>- Imp: 17.32A | SOLAR INPUT                                      | O'try of papala | Total input |
|--------------------------------------------------------------|--------------------------------------------------|-----------------|-------------|
|                                                              | Min in series: 2 pcs, max. in series: 11 pcs.    | Q ty of parlets | power       |
|                                                              | 2pcs in series                                   | 2 pcs           | 1110W       |
| - Voc: 38.46Vdc                                              | 4pcs in series                                   | 4 pcs           | 2220W       |
| - Isc: 18.33A                                                | 6 pcs in series                                  | 6 pcs           | 3330W       |
|                                                              | 8 pcs in series                                  | 8 pcs           | 4440W       |
|                                                              | 10 pcs in series<br>(only for SP6000 Handy Plus) | 10 pcs          | 5550W       |
|                                                              | 11 pcs in series<br>(only for SP6000 Handy Plus) | 11 pcs          | 6000W       |

#### **PV Module Wire Connection**

Please take the following to implement PV module connection:

- 1. Remove insulation sleeve for about 7 mm on your positive and negative wires.
- 2. We recommend using bootlace ferrules on the wires for optimal performance.
- 3. Check polarities of wire connections from PV modules to PV input screw terminals. Connect your wires as illustrated below. Recommended tool: 4mm blade screwdriver

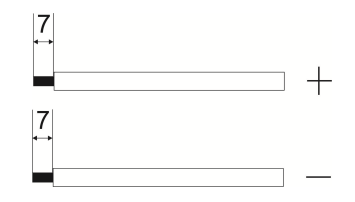

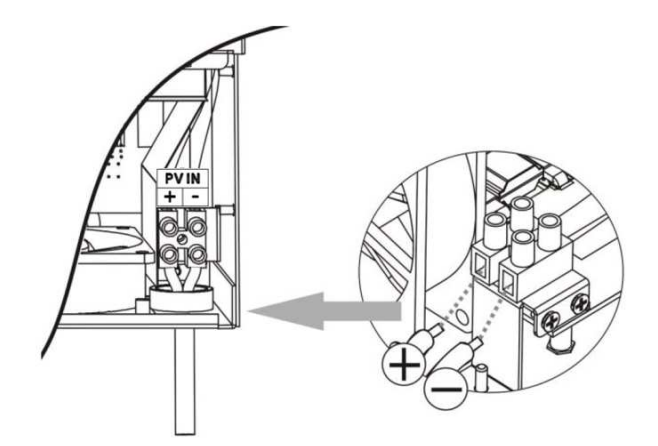

# **Final Assembly**

After connecting all wirings, replace the bottom cover as shown below.

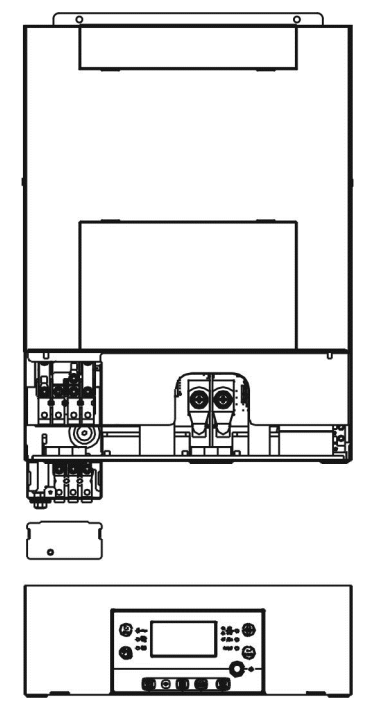

# **Remote Display Panel Installation**

The LCD module can be removable and installed in a remote location with an optional communication cable. Please take the follow steps to implement this remote panel installation.

**Step 1.** Remove the screw on the bottom of LCD panel and pull down the module from the case. Detach the cable from the remote communication port. Be sure to replace the retention plate back to the inverter.

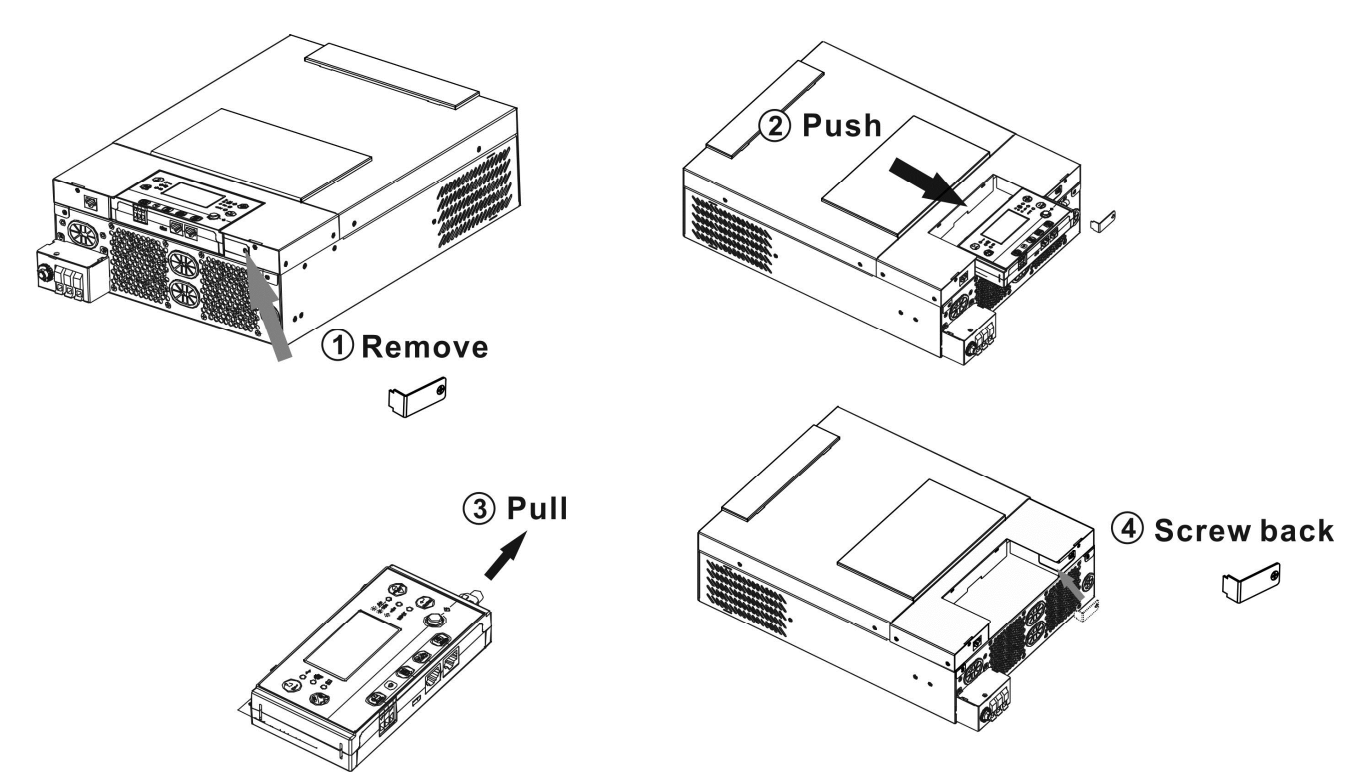

**Step 2.** Prepare your mounting holes in the marked locations as shown in the illustration below. The LCD module then can be securely mounted to your desired location.

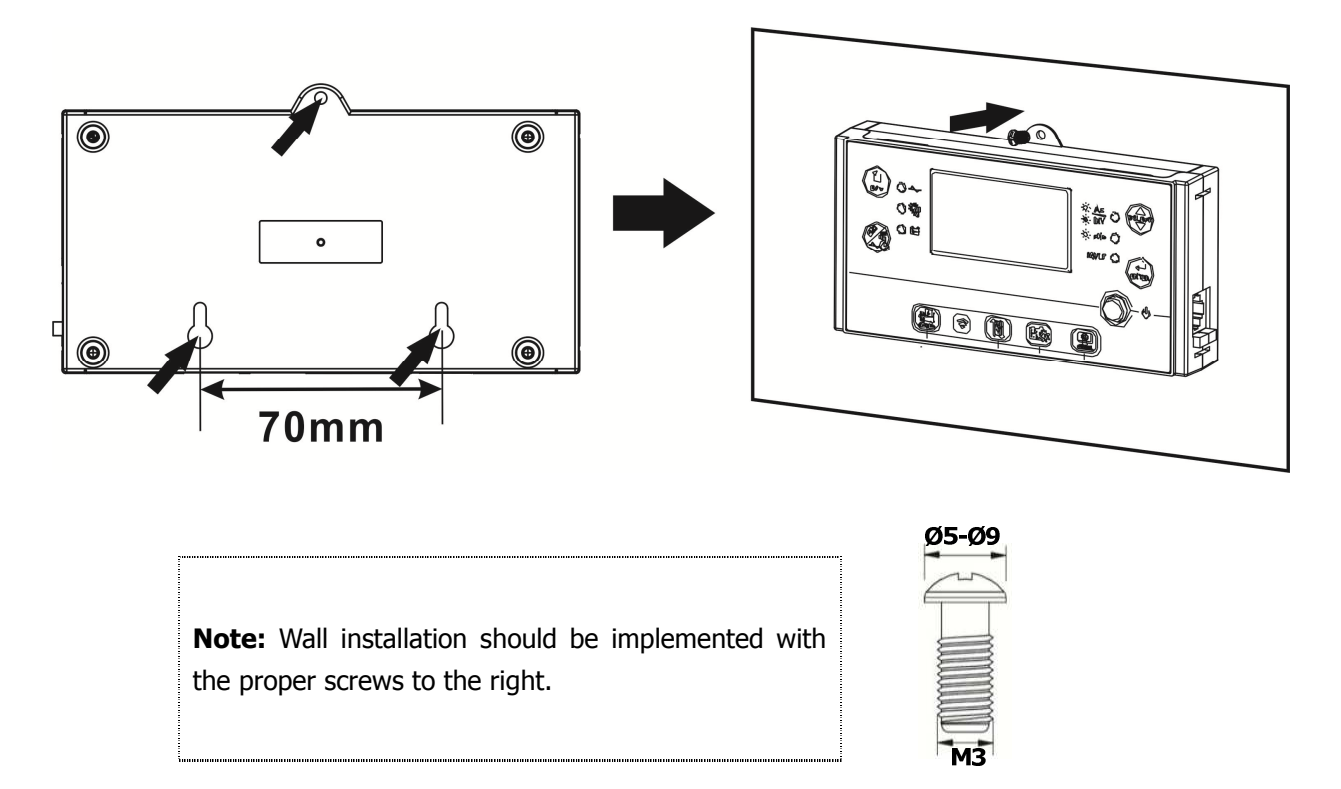

Step 3. Connect LCD module to the inverter with an optional RJ45 communication cable as shown below.

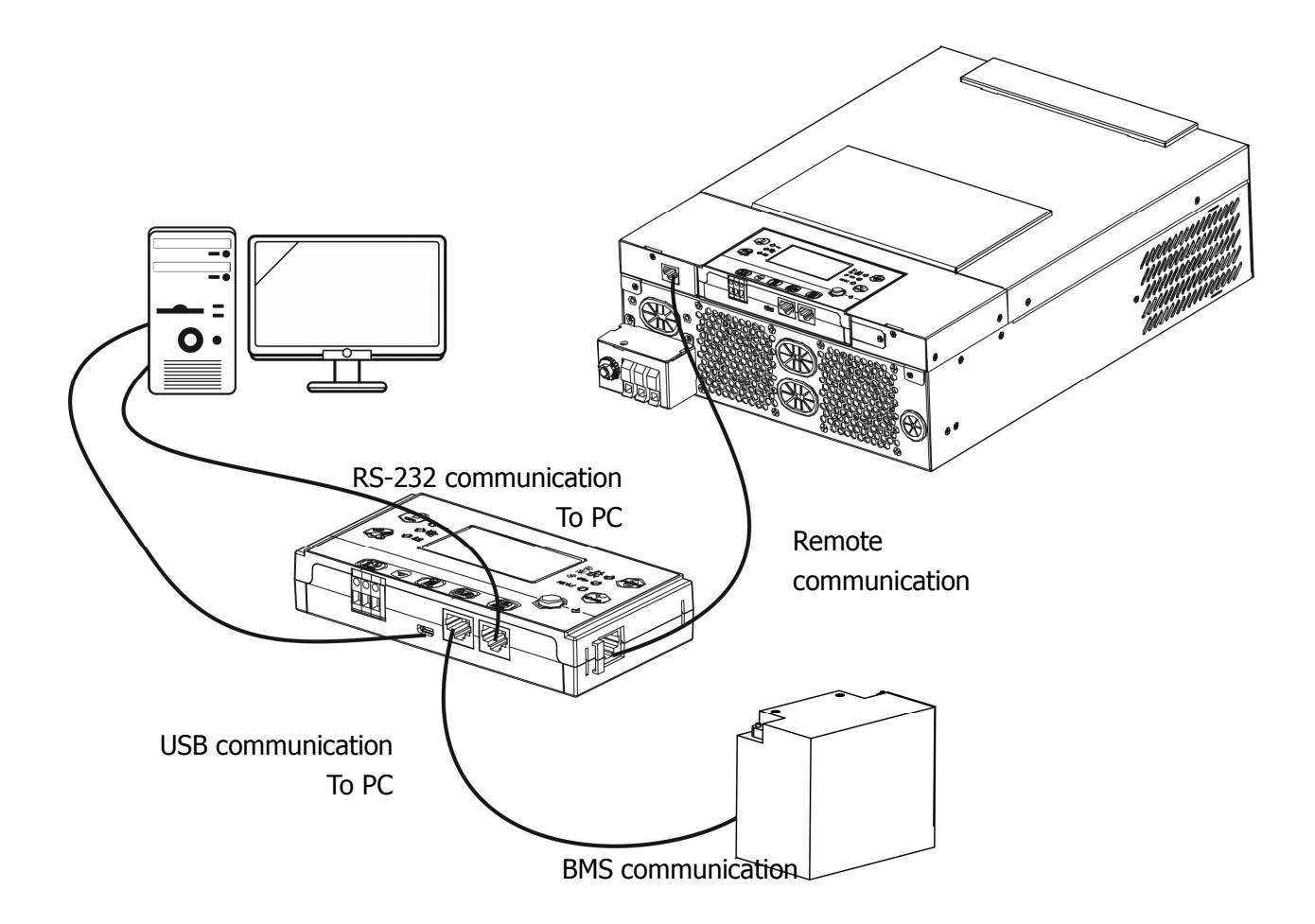

# **Communication Options**

#### Serial Connection

Please use the supplied serial cable to connect between the inverter and your PC. Install the monitoring software from the bundled CD and follow the on-screen instructions to complete your installation. For detailed software operation, refer to the software user manual on the bundled CD.

#### Wi-Fi Connection

This unit is equipped with a Wi-Fi transmitter. Wi-Fi transmitter can enable wireless communication between off-grid inverters and monitoring platform. Users can access and control the monitored inverter with downloaded APP. You may find "WatchPower" app from the Apple<sup>®</sup> Store or "WatchPower Wi-Fi" in Google<sup>®</sup> Play Store. All data loggers and parameters are saved in iCloud. For quick installation and operation, please check Appendix C.

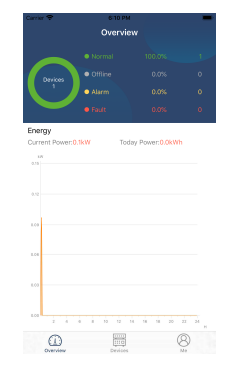

## **BMS Communication**

It is recommended to purchase a special communication cable if you are connecting to Lithium-Ion battery banks. Please refer to Appendix B- BMS Communication Installation for details.

# **Dry Contact Signal**

There is one dry contact (3A/250VAC) available on the rear panel. It could be used to deliver signal to external device when battery voltage reaches warning level.

| Unit Status |                                                          | Condition                |                                                                                                   | Dry contact port: NC C |        |
|-------------|----------------------------------------------------------|--------------------------|---------------------------------------------------------------------------------------------------|------------------------|--------|
|             |                                                          |                          |                                                                                                   | NC & C                 | NO & C |
| Power Off   | Unit is off and                                          | no output is pow         | vered.                                                                                            | Close                  | Open   |
|             | Output is powered                                        | Program 01<br>set as USB | Program 01Battery voltage < Low DCOpenset as USBwarning voltageOpen                               |                        | Close  |
| Dower Or    | from Battery (utility first<br>power or<br>Solar energy. |                          | Battery voltage > Setting<br>value in Program 13 or<br>battery charging reaches<br>floating stage | Close                  | Open   |
| Power On    |                                                          | Program 01 is set as SBU | Battery voltage < Setting<br>value in Program 12                                                  | Open                   | Close  |
|             |                                                          | (SBU priority)           | Battery voltage > Setting<br>value in Program 13 or<br>battery charging reaches<br>floating stage | Close                  | Open   |

# **OPERATION**

# **Power ON/OFF**

Once the unit has been properly installed and the batteries are connected well, simply press On/Off switch (located on the LCD module) to turn on the unit.

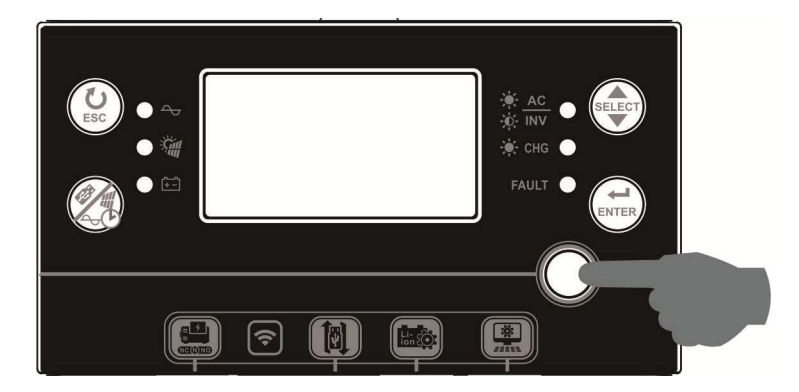

### **Inverter Turn-on**

After this inverter is turned on, WELCOME light show will be started with RGB LED BAR. It will slowly cycle through entire spectrum of nine colors (Green, Sky blue, Royal blue, Violet, Pink, Red, Honey, Yellow, Lime yellow) about 10-15 seconds. After initialization, it will light up with default color.

RGB LED BAR can light up in different color and light effects based on the setting of energy priority to display the operation mode, energy source, battery capacity and load level. These parameters such as color, effects, brightness, speed and so on can be configured through the LCD panel. Please refer to LCD settings for the details.

# **Operation and Display Panel**

The operation and the LCD module, shown in the chart below, includes six indicators, six function keys, on/off switch and a LCD display, indicating the operating status and input/output power information.

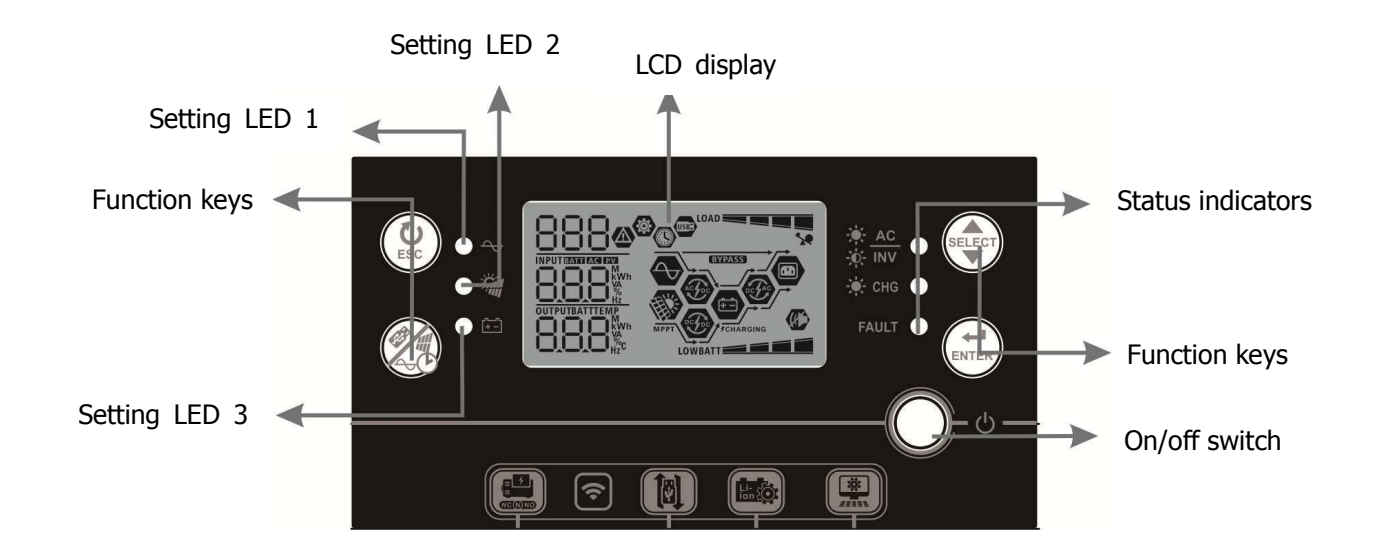

#### Indicators

| LED In               | LED Indicator                       |       | Solid/Flashing            | Messages                                     |
|----------------------|-------------------------------------|-------|---------------------------|----------------------------------------------|
| Setting              | Setting LED 1                       |       | Solid On                  | Output powered by utility                    |
| Setting              | g LED 2                             | Green | Solid On                  | Output powered by PV                         |
| Setting              | Setting LED 3 Green Solid On Output |       | Output powered by battery |                                              |
| ÷<br>→ AC<br>→ INV   |                                     | Croon | Solid On                  | Output is available in line mode             |
|                      |                                     | Green | Flashing                  | Output is powered by battery in battery mode |
| Status<br>indicators |                                     | Croon | Solid On                  | Battery is fully charged                     |
|                      |                                     | Green | Flashing                  | Battery is charging.                         |
| FAULT                |                                     | Ded   | Solid On                  | Fault mode                                   |
|                      |                                     | кеа   | Flashing                  | Warning mode                                 |

#### **Function Keys**

| Fu                                                                                                    | inction Key                                     | Description                                                |
|----------------------------------------------------------------------------------------------------|-------------------------------------------------|------------------------------------------------------------|
| ESC                                                                                                    | ESC                                             | Exit the setting                                           |
| ( The second second sec | USB function setting                            | Select USB OTG functions                                   |
| ~~Č/                                                                                                    | Timer setting for the<br>Output source priority | Setup the timer for prioritizing the output source         |
|                                                                                                    | Timer setting for the                           | Sotup the timer for prioritizing the charger source        |
|                                                                                                    | Charger source priority                         |                                                            |
| SELECT                                                                                                    | Select                                          | To next selection                                          |
|                                                                                                    | Enter                                           | To confirm/enter the selection in setting mode             |
|                                                                                                    |                                                 | Press these two keys at the time to switch RGB LED bar for |
|                                                                                                    | 9                                               | output source priority and battery discharge/charge status |

# LCD Display Icons

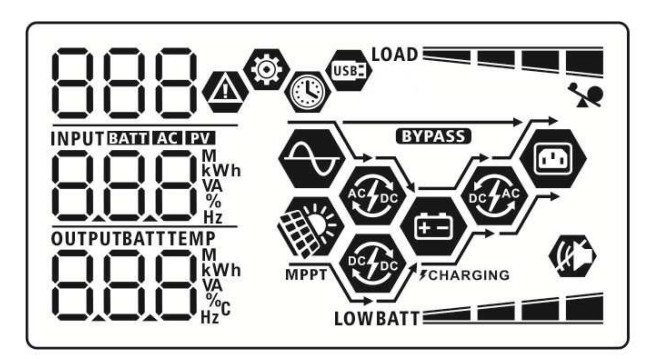

| Icon                     | Function description                                                                                  |  |  |  |
|--------------------------|----------------------------------------------------------------------------------------------------|--|--|--|
| Input Source Information |                                                                                                    |  |  |  |
| AC                       | Indicates the AC input.                                                                               |  |  |  |
| PV                       | Indicates the PV input                                                                                |  |  |  |
|                          | Indicate input voltage, input frequency, PV voltage, charger current, charger power, battery voltage. |  |  |  |

| Configuration Program and Fault Information                      |                          |                                        |                                                                             |                               |                                                       |  |  |
|------------------------------------------------------------------|--------------------------|----------------------------------------|-----------------------------------------------------------------------------|-------------------------------|-------------------------------------------------------|--|--|
| <b>0</b><br>999                                                  |                          | Indicates the se                       | Indicates the setting programs.                                             |                               |                                                       |  |  |
|                                                                  |                          | Indicates the warning and fault codes. |                                                                             |                               |                                                       |  |  |
| 888                                                              |                          | Warning: 88                            | flashing w                                                                  | vith                          | warning code.                                         |  |  |
| 0000                                                             |                          | Fault: F88                             | Fault: FBB lighting with fault code                                         |                               |                                                       |  |  |
| Output Informa                                                   | ition                    |                                        |                                                                             |                               |                                                       |  |  |
| OUTPUTBATTTEMP<br>WWh<br>WA<br>H2C                               |                          | Indicate output<br>load in Watt and    | voltage, outpu<br>d discharging o                                           | ut fr<br>curre                | equency, load percent, load in VA,<br>ent.            |  |  |
| OUTPUT                                                           |                          | The ICON flashi<br>Programs 60, 6      | ng that indicat<br>1 or 62 differe                                          | te tł<br>nt to                | ne unit with AC output and setting o default setting. |  |  |
| Battery Informa                                                  | ation                    |                                        |                                                                             |                               |                                                       |  |  |
| BATT                                                             |                          | Indicates batter<br>battery mode a     | y level by 0-24<br>nd charging st                                           | 4%,<br>atus                   | 25-49%, 50-74% and 75-100% in<br>s in line mode.      |  |  |
| When battery is c                                                | harging, it will p       | present battery ch                     | arging status.                                                              | 1                             |                                                       |  |  |
| Status                                                           | Battery voltage          | e                                      | LCD Display                                                                 |                               |                                                       |  |  |
| Constant                                                         | <2V/cell 2 ~ 2.083V/cell |                                        | 4 bars will flash in turns.<br>The right bar will be on and the other three |                               |                                                       |  |  |
| Current mode /<br>Constant                                       | 2.083 ~ 2.167            | V/cell The right two                   |                                                                             | o b<br>flag                   | ars will be on and the other<br>sh in turns           |  |  |
| Voltage mode                                                     | > 2.167 V/cell           |                                        | The right three bars will be on and the left bar will flash.                |                               |                                                       |  |  |
| Floating mode. E                                                 | I<br>Batteries are full  | y charged.                             | 4 bars will be                                                              | e on                          | l.                                                    |  |  |
| In battery mode,                                                 | it will present b        | attery capacity.                       |                                                                             |                               |                                                       |  |  |
| Load Percentage                                                  | 2                        | Battery Voltage                        |                                                                             |                               | LCD Display                                           |  |  |
|                                                                  |                          | < 1.85V/cell                           |                                                                             | LO                            | LOWBATT                                               |  |  |
| Load > 50%                                                       |                          | 1.85V/cell ~ 1.9                       | 33V/cell                                                                    |                               | BATT                                                  |  |  |
| Luau >30%                                                        |                          | 1.933V/cell ~ 2.                       | 017V/cell                                                                   |                               |                                                       |  |  |
|                                                                  |                          | > 2.017V/cell                          |                                                                             | BATT                          |                                                       |  |  |
|                                                                  |                          | < 1.892V/cell                          |                                                                             |                               |                                                       |  |  |
| 1  ord < 50%                                                     |                          | 1.892V/cell ~ 1.                       | 975V/cell                                                                   | BATT                          |                                                       |  |  |
|                                                                  |                          | 1.975V/cell ~ 2.                       | 058V/cell                                                                   |                               |                                                       |  |  |
|                                                                  |                          | > 2.058V/cell                          |                                                                             |                               | BATT                                                  |  |  |
| Load Information                                                 | on                       |                                        |                                                                             |                               |                                                       |  |  |
|                                                                  | *                        | Indicates overload.                    |                                                                             |                               |                                                       |  |  |
| LOAD Indicates the load level by 0-24%, 25-49%, 50-74% and 75-10 |                          |                                        |                                                                             | , 25-49%, 50-74% and 75-100%. |                                                       |  |  |
|                                                                  |                          | 0%^                                    | -24%                                                                        |                               | 25%~49%                                               |  |  |
|                                                                  | LOAD                     |                                        |                                                                             |                               |                                                       |  |  |
|                                                                  |                          | 50%                                    | ~74%                                                                        |                               | 75%~100%                                              |  |  |
|                                                                  |                          | LOAD                                   |                                                                             |                               |                                                       |  |  |

| Mode Operation Information |                                                   |  |  |
|----------------------------|---------------------------------------------------|--|--|
|                            | Indicates unit connects to the mains.             |  |  |
| MPPT                       | Indicates unit connects to the PV panel.          |  |  |
| BYPASS                     | Indicates load is supplied by utility power.      |  |  |
| ACTEC                      | Indicates the utility charger circuit is working. |  |  |
| DC FRC                     | Indicates the solar charger circuit is working.   |  |  |
| (CA)                       | Indicates the DC/AC inverter circuit is working.  |  |  |
|                            | Indicates unit alarm is disabled.                 |  |  |
| USBE                       | Indicates USB disk is connected.                  |  |  |
|                            | Indicates timer setting or time display           |  |  |

# **LCD Setting**

# **General Setting**

| After pressing and holding " button for 3 seconds, the unit will enter the Setup Mode. Press " | т) <b>"</b> |
|------------------------------------------------------------------------------------------------|-------------|
| button to select setting programs. Press " button to confirm you selection or " button to exi  | it.         |

#### Setting Programs:

| Program   | Description                                                                                                    | Selectable option       |                                                                                                    |
|-----------|----------------------------------------------------------------------------------------------------|-------------------------|----------------------------------------------------------------------------------------------------|
| 00        | Exit setting mode                                                                                                    | Escape                  |                                                                                                    |
|           |                                                                                                    | Utility first (default) | Utility will provide power to the<br>loads as first priority.<br>Solar and battery energy will<br>provide power to the loads only<br>when utility power is not available.                                                                         |
| 01 T<br>s | Output source priority:<br>To configure load power<br>source priority                                                                                                    | Solar first             | Solar energy provides power to the<br>loads as first priority.<br>If solar energy is not sufficient to<br>power all connected loads, Utility<br>energy will supply power to the<br>loads at the same time.                                        |
|           |                                                                                                    | SBU priority            | Solar energy provides power to the<br>loads as first priority.<br>If solar energy is not sufficient to<br>power all connected loads, battery<br>energy will supply power to the<br>loads at the same time.<br>Utility provides power to the loads |
|           |                                                                                                    | 560                     | only when battery voltage drops to<br>either low-level warning voltage or<br>the setting point in program 12.                                                                                                    |
| 02        | Maximum charging current:<br>To configure total charging<br>current for solar and utility<br>chargers.<br>(Max. charging current =<br>utility charging current +<br>solar charging current) | 60A (default)           | Setting range is from 10A to 120A.<br>Increment of each click is 10A.                                                                                                    |

|      |                        | Appliances (default)                            | If selected, acceptable AC input<br>voltage range will be within<br>90-280VAC.                                                                       |
|------|------------------------|-------------------------------------------------|----------------------------------------------------------------------------------------------------|
| 07   |                        | 896                                             |                                                                                                    |
| 03 / | AC input voltage range | UPS                                             | If selected, acceptable AC input<br>voltage range will be within<br>170-280VAC.                                                                      |
|      |                        | UPS                                             |                                                                                                    |
|      |                        | AGM (default)                                   | Flooded                                                                                                    |
|      |                        | U5 <sup>©</sup>                                 | U5 ®                                                                                                    |
|      |                        | 86n                                             | FLd                                                                                                    |
|      |                        | User-Defined                                    | If "User-Defined" is selected,                                                                                                    |
|      |                        | 05 🛛                                            | battery charge voltage and low DC<br>cut-off voltage can be set up in<br>program 26, 27 and 29.                                                      |
|      |                        | USE                                             |                                                                                                    |
| ٥r   | Detterriching          | Pylontech battery                               | If selected, programs of 02, 26, 27<br>and 29 will be automatically set<br>up. No need for further setting.                                          |
| 05   | Battery type           | PYL                                             |                                                                                                    |
|      |                        | WECO battery (only for<br>SP6000 Handy Plus)    | If selected, programs of 02, 12,<br>26, 27 and 29 will be<br>auto-configured per battery<br>supplier recommended. No need<br>for further adjustment. |
|      |                        | J30                                             |                                                                                                    |
|      |                        | Soltaro battery (only for<br>SP6000 Handy Plus) | If selected, programs of 02, 26, 27<br>and 29 will be automatically set<br>up. No need for further setting.                                          |
|      |                        | SOL                                             |                                                                                                    |

|    |                            | LIb-protocol compatible               | Select "LIb" if using Lithium       |
|----|----------------------------|---------------------------------------|-------------------------------------|
|    |                            | battery                               | battery compatible to Lib protocol. |
|    |                            | <u>n</u> s 🐵                          | If selected, programs of 02, 26, 27 |
|    |                            | 00                                    | and 29 will be automatically set    |
|    |                            |                                       | up. No need for further setting.    |
| 05 | Battery type               | UЪ                                    |                                     |
| 05 |                            | 3 <sup>rd</sup> party Lithium battery | Select "LIC" if using Lithium       |
|    |                            |                                       | battery not listed above. If        |
|    |                            |                                       | selected, programs of 02, 26, 27    |
|    |                            |                                       | up. No need for further setting     |
|    |                            |                                       | Please contact the battery supplier |
|    |                            |                                       | for installation procedure.         |
|    |                            | Restart disable (default)             | Restart enable                      |
|    |                            | 06 🐵                                  |                                     |
| 06 | Auto restart when overload |                                       | 00                                  |
|    | occurs                     |                                       |                                     |
|    |                            | 174                                   | 175                                 |
|    |                            | Restart disable (default)             | Restart enable                      |
|    |                            | nn 🔊 🌷                                |                                     |
| 07 | Auto restart when over     |                                       |                                     |
| 07 | temperature occurs         |                                       |                                     |
|    |                            |                                       | FFE                                 |
|    |                            | 50Hz (default)                        | 60H7                                |
|    |                            |                                       |                                     |
|    |                            | 105 V                                 | U3 🖤                                |
| 09 | Output frequency           |                                       |                                     |
|    |                            | cn                                    | 50                                  |
|    |                            |                                       |                                     |
|    |                            | 220V                                  |                                     |
|    |                            |                                       |                                     |
|    |                            |                                       |                                     |
|    |                            |                                       | 220.                                |
| 10 | Output voltage             | 240V                                  |                                     |
|    |                            |                                       |                                     |
|    |                            |                                       |                                     |
|    |                            |                                       |                                     |
|    |                            |                                       |                                     |

| 11 | Maximum utility charging<br>current<br>Note: If setting value in<br>program 02 is smaller than<br>that in program in 11, the<br>inverter will apply charging<br>current from program 02 for<br>utility charger. | 30A (default)                                                                            | Setting range is 2A, then from 10A to 100A. Increment of each click is 10A.                                                                                                    |
|----|----------------------------------------------------------------------------------------------------|------------------------------------------------------------------------------------------|----------------------------------------------------------------------------------------------------|
| 12 | Setting voltage or SOC<br>percentage back to utility<br>source when selecting<br>"SBU" (SBU priority) in                                                                                                    | 23V (default for SP4000<br>Handy Plus)                                                   | Setting range is from 22V to 25.5V.<br>Increment of each click is 0.5V.<br>Setting range is from 44V to 55V.<br>Increment of each click is 1V.                                                                                                    |
|    | program 01.                                                                                                    | SOC 10% (default for<br>Lithium)                                                         | If any types of lithium battery is<br>selected in program 05, setting<br>value will change to SOC<br>automatically. Adjustable range is<br>5% to 95%.                                                                                                    |
|    |                                                                                                    | from 24V to 29V. Increment of Rattory fully charged                                      | Handy Plus: Setting range is FUL and<br>of each click is 1V.                                                                                                    |
| 13 | Setting voltage or SOC<br>percentage back to battery<br>mode when selecting "SBU"<br>(SBU priority) in program<br>01.                                                                                           | Available options for SP6000 I<br>from 48V to 58V. Increment of<br>Battery fully charged | BATT<br>Handy Plus: Setting range is FUL and<br>of each click is 1V.<br>54V (default)<br>BATT<br>Control (default)<br>Control (default)<br>Co |

|  | SOC 80% (default for | If any types of lithium battery is |
|--|----------------------|------------------------------------|
|  |                      |                                    |
|  | Lithium)             | selected in program 05, setting    |
|  |                      | value will change to SOC           |
|  | '_'                  | automatically. Adjustable range is |
|  |                      | 10% to 100%. Increment of each     |
|  |                      | click is 5%.                       |
|  |                      |                                    |
|  |                      |                                    |

|    |                                          | If this inverter is working in L                                                                                                    | ine, Standby or Fault mode, charger                                                                                                    |
|----|------------------------------------------|----------------------------------------------------------------------------------------------------|----------------------------------------------------------------------------------------------------|
|    |                                          | source can be programmed a                                                                                                    | s below:                                                                                                    |
|    |                                          | Solar first                                                                                                    | Solar energy will charge battery as                                                                                                    |
|    |                                          | <b> </b>                                                                                                    | first priority.                                                                                                    |
|    |                                          | _                                                                                                    | Utility will charge battery only                                                                                                    |
|    |                                          |                                                                                                    | when solar energy is not available.                                                                                                    |
|    |                                          | 650                                                                                                    |                                                                                                    |
|    |                                          | Solar and Utility (default)                                                                                                    | Solar energy and utility will charge                                                                                                    |
|    |                                          | <b>6 @</b>                                                                                                    | battery at the same time.                                                                                                    |
| 16 | Charger source priority:                 | _                                                                                                    |                                                                                                    |
| 10 | nriority                                 |                                                                                                    |                                                                                                    |
|    | phoney                                   | SAU                                                                                                    |                                                                                                    |
|    |                                          | Only Solar                                                                                                    | Solar energy will be the only                                                                                                    |
|    |                                          | <b>F</b> @                                                                                                    | charger source no matter utility is                                                                                                    |
|    |                                          |                                                                                                    | available or not.                                                                                                    |
|    |                                          |                                                                                                    |                                                                                                    |
|    |                                          | 050                                                                                                    |                                                                                                    |
|    |                                          | If this inverter is working in B                                                                                                    | attery mode, only solar energy can                                                                                                    |
|    |                                          | charge battery. Solar energy v                                                                                                    | vill charge battery if it's available and                                                                                                    |
|    |                                          | sufficient.                                                                                                    | Alaura off                                                                                                    |
|    |                                          | Alarm on (default)                                                                                                    | Aldrin on                                                                                                    |
|    |                                          |                                                                                                    | 18 <b>@</b>                                                                                                    |
| 10 | Alarm control                            |                                                                                                    |                                                                                                    |
| 10 |                                          |                                                                                                    |                                                                                                    |
| 10 |                                          |                                                                                                    |                                                                                                    |
| 10 |                                          | 600                                                                                                    | 60F                                                                                                    |
| 16 |                                          | Beturn to default display                                                                                                    | If selected no matter how users                                                                                                    |
| 10 |                                          | Return to default display<br>screen (default)                                                                                                    | If selected, no matter how users switch display screen, it will                                                                                                    |
| 10 |                                          | Return to default display<br>screen (default)                                                                                                    | If selected, no matter how users<br>switch display screen, it will<br>automatically return to default                                                                                                    |
| 10 |                                          | Return to default display<br>screen (default)                                                                                                    | If selected, no matter how users<br>switch display screen, it will<br>automatically return to default<br>display screen (Input voltage                                                                                                    |
| 10 |                                          | Return to default display<br>screen (default)                                                                                                    | If selected, no matter how users<br>switch display screen, it will<br>automatically return to default<br>display screen (Input voltage<br>/output voltage) after no button is                                                                                                    |
| 10 |                                          | Return to default display<br>screen (default)                                                                                                    | If selected, no matter how users<br>switch display screen, it will<br>automatically return to default<br>display screen (Input voltage<br>/output voltage) after no button is<br>pressed for 1 minute.                                                                                            |
| 18 | Auto return to default                   | Return to default display<br>screen (default)<br>IS ©<br>ESP                                                                                                    | If selected, no matter how users<br>switch display screen, it will<br>automatically return to default<br>display screen (Input voltage<br>/output voltage) after no button is<br>pressed for 1 minute.                                                                                            |
| 18 | Auto return to default<br>display screen | Return to default display<br>screen (default)<br>IS ©<br>ESP<br>Stay at latest screen                                                                                                    | If selected, no matter how users<br>switch display screen, it will<br>automatically return to default<br>display screen (Input voltage<br>/output voltage) after no button is<br>pressed for 1 minute.                                                                                            |
| 18 | Auto return to default<br>display screen | Return to default display<br>screen (default)<br>IS Stay at latest screen                                                                                                    | If selected, no matter how users<br>switch display screen, it will<br>automatically return to default<br>display screen (Input voltage<br>/output voltage) after no button is<br>pressed for 1 minute.                                                                                            |
| 18 | Auto return to default<br>display screen | Return to default display<br>screen (default)<br>IB O<br>ESP<br>Stay at latest screen                                                                                                    | If selected, no matter how users<br>switch display screen, it will<br>automatically return to default<br>display screen (Input voltage<br>/output voltage) after no button is<br>pressed for 1 minute.<br>If selected, the display screen will<br>stay at latest screen user finally<br>switches. |
| 19 | Auto return to default<br>display screen | Return to default display<br>screen (default)<br>IBO<br>Stay at latest screen                                                                                                    | If selected, no matter how users<br>switch display screen, it will<br>automatically return to default<br>display screen (Input voltage<br>/output voltage) after no button is<br>pressed for 1 minute.<br>If selected, the display screen will<br>stay at latest screen user finally<br>switches. |
| 18 | Auto return to default<br>display screen | Image: bold image: bold image: | If selected, no matter how users<br>switch display screen, it will<br>automatically return to default<br>display screen (Input voltage<br>/output voltage) after no button is<br>pressed for 1 minute.<br>If selected, the display screen will<br>stay at latest screen user finally<br>switches. |

|    |                                                      | Backlight or | n (default)      | Backlight of                | f                                              |
|----|------------------------------------------------------|--------------|------------------|-----------------------------|------------------------------------------------|
|    |                                                      | 20           |                  | 20                          |                                                |
| 20 | Backlight control                                    |              |                  |                             |                                                |
| _  |                                                      |              |                  |                             |                                                |
|    |                                                      | LON          |                  |                             |                                                |
|    |                                                      | Alarm on (d  | efault)          | Alarm off                   |                                                |
|    |                                                      | 22           |                  | 22                          |                                                |
| 22 | Beeps while primary source                           |              |                  |                             |                                                |
|    | is interrupted                                       |              |                  |                             |                                                |
|    |                                                      | 800          |                  | 80F                         |                                                |
|    |                                                      | Bypass disa  | ble (default)    | Bypass enal                 | ole                                            |
|    | Overload bypass:                                     | 22           | Ø                | 23                          |                                                |
| 23 | When enabled, the unit will transfer to line mode if | <u> </u>     |                  |                             |                                                |
|    | overload occurs in battery                           |              |                  |                             |                                                |
|    |                                                      | 649          |                  | 698                         |                                                |
|    |                                                      | Record enal  | ole (default)    | Record disa                 | ble                                            |
|    |                                                      |              | Ø                | pς                          |                                                |
| 25 | Record Fault code                                    |              | _                |                             |                                                |
|    |                                                      |              |                  |                             |                                                |
|    |                                                      | FEN          |                  | FdS                         |                                                |
|    |                                                      | Available op | tions for SP4000 | Handy Plus:                 |                                                |
|    |                                                      | 28.2V (defa  | ult)             | If user-defir               | ned is selected in                             |
|    |                                                      | - 26         |                  | program 5, 1<br>up. Setting | this program can be set range is from 25.0V to |
|    |                                                      |              |                  | 31.5V. Incre                | ment of each click is                          |
|    |                                                      | BATT         |                  | 0.1V.                       |                                                |
| 26 | Bulk charging voltage                                | 282          |                  |                             |                                                |
|    | (C.V voltage)                                        | Available op | tions for SP6000 | Handy Plus:                 |                                                |
|    |                                                      | 56.4V (defa  | ult)             | If user-defin               | ned is selected in                             |
|    |                                                      | - 26         |                  | up. Setting                 | range is from 48.0V to                         |
|    |                                                      |              |                  | 61.0V. Incre                | ment of each click is                          |
|    |                                                      | BATT         |                  | 0.1V.                       |                                                |
|    |                                                      |              | 1                |                             |                                                |

|    | Floating charging voltage                                                                                                    | Available options for SP4000 Handy Plus: |                                                                                                    |  |
|----|----------------------------------------------------------------------------------------------------|------------------------------------------|----------------------------------------------------------------------------------------------------|--|
| 27 |                                                                                                    | 27V (default)                            | If user-defined is selected in<br>program 5, this program can be set<br>up. Setting range is from 25.0V to<br>31.5V. Increment of each click is<br>0.1V.                                                                                                    |  |
|    |                                                                                                    | Available options for SP6000             | Handy Plus:                                                                                                    |  |
|    |                                                                                                    |                                          | program 5, this program can be set<br>up. Setting range is from 48.0V to<br>61.0V. Increment of each click is<br>0.1V.                                                                                                    |  |
|    |                                                                                                    | Available options for SP4000             | Handy Plus:                                                                                                    |  |
|    | Low DC cut-off voltage or<br>SOC percentage:                                                                                                    | 21.0V (default)<br>21.0V (default)       | If user-defined is selected in<br>program 5, this program can be set<br>up. Setting range is from 21.0V to<br>24.0V. Increment of each click is<br>0.1V. Low DC cut-off voltage will be<br>fixed to setting value no matter<br>what percentage of load is<br>connected. |  |
|    | <ul> <li>If battery power is only<br/>power source available,</li> </ul>                                                                                                    | Available options for SP6000             | Handy Plus:                                                                                                    |  |
| 29 | <ul> <li>inverter will shut down.</li> <li>If PV energy and battery power are available, inverter will charge battery without AC output.</li> <li>If PV energy, battery power and utility are all available, inverter will transfer to line mode</li> </ul> |                                          | If user-defined is selected in<br>program 5, this program can be set<br>up. Setting range is from 42.0V to<br>48.0V. Increment of each click is<br>0.1V. Low DC cut-off voltage will be<br>fixed to setting value no matter<br>what percentage of load is<br>connected. |  |
|    |                                                                                                    | SOC 0% (default)                         | If Lithium battery is selected in<br>program 5, setting value will<br>change to SOC automatically.<br>Setting range is from 0% to 90%.                                                                                                    |  |

|    |                              | Battery equalization           | Battery equalization disable        |
|----|------------------------------|--------------------------------|-------------------------------------|
|    |                              |                                | (default)                           |
|    |                              |                                | 7 <u>0</u> 🐵                        |
| 20 | <b>.</b>                     |                                | 20                                  |
| 30 | Battery equalization         |                                |                                     |
|    |                              | 860                            | 868                                 |
|    |                              | If "Flooded" or "User-Defined  | " is selected in program 05, this   |
|    |                              | program can be set up.         |                                     |
|    |                              | Available options for S46000 I | Handy Plus:                         |
|    |                              | 29.2V (default)                | Setting range is from 25.0V to      |
|    |                              |                                | 31.5V. Increment of each click is   |
|    |                              | Ēu                             | 0.1V.                               |
|    |                              |                                |                                     |
|    |                              | 292,                           |                                     |
| 31 | Battery equalization voltage | Available options for SP6000 I | Handy Plus:                         |
|    |                              | 58.4V (default)                | Setting range is from 48.0V to      |
|    |                              | ⊒ ! ⊚                          | 61.0V. Increment of each click is   |
|    |                              |                                | 0.1V.                               |
|    |                              | 60                             |                                     |
|    |                              |                                |                                     |
|    |                              | 60min (default)                | Setting range is from 5min to       |
|    |                              |                                | 900min. Increment of each click is  |
|    |                              |                                | 5min.                               |
| 33 | Battery equalized time       |                                |                                     |
|    |                              | co                             |                                     |
|    |                              | 00                             |                                     |
|    |                              | 120min (default)               | Setting range is from 5min to 900   |
|    |                              |                                | min. Increment of each click is 5   |
| 34 | Battery equalized timeout    |                                | 11011.                              |
|    |                              |                                |                                     |
|    |                              | icu                            |                                     |
|    |                              | 30days (default)               | Setting range is from 0 to 90 days. |
|    |                              | 7 <b>6 ®</b>                   | Increment of each click is 1 day    |
| 35 | Equalization interval        |                                |                                     |
|    |                              |                                |                                     |
|    |                              | 304                            |                                     |
|    |                              | Enable                         | Disable (default)                   |
|    |                              |                                |                                     |
| 36 | Equalization activated       |                                | JU                                  |
| 50 | immediately                  |                                |                                     |
|    |                              | 850                            | 845                                 |
|    |                              |                                |                                     |

|    |                                                                            | If equalization function is enabled in program 30, this program can<br>be set up. If "Enable" is selected in this program, it's to activate<br>battery equalization immediately and LCD main page will shows<br>" []"". If "Disable" is selected, it will cancel equalization function<br>until next activated equalization time arrives based on program 31<br>setting. At this time, "[]" will not be shown in LCD main page.<br>Not reset(Default) Reset |                                                                                                    |
|----|----------------------------------------------------------------------------|----------------------------------------------------------------------------------------------------|----------------------------------------------------------------------------------------------------|
| 37 | Reset all stored data for PV<br>generated power and<br>output load energy  | 37 ♥<br>೧⊦⊦                                                                                                    | 37 ©<br>⊱S⊢                                                                                                    |
| 38 | Solar energy feeds to the<br>grid<br>(It's requested to enter<br>password) | Solar feeds to the grid<br>disable (default)                                                                                                    | Solar feeds to the grid enable                                                                                                    |
| 60 | Low DC cut off voltage or<br>SOC percentage on second<br>output (L2)       | SP4000 Handy Plus default<br>setting: 21.0V                                                                                                    | If "User-defined" is selected in<br>program 05, this setting range is<br>from 21.0V to 31.0V. Increment of<br>each click is 0.1V.<br>If "User-defined" is selected in<br>program 05, this setting range is<br>from 42.0V to 60.0V. Increment of<br>each click is 0.1V.<br>If any type of lithium battery is<br>selected in program 05, this<br>parameter value will be displayed<br>in percentage and value setting is<br>based on battery capacity<br>percentage. Setting range is from<br>0% to 95%. Increment of each<br>click is 5% |

|    |                                         | Disable (Default)      | Setting range is disable and then                                |
|----|-----------------------------------------|------------------------|------------------------------------------------------------------|
|    |                                         | <u> </u>               | from 0 min to 990 min. Increment                                 |
|    |                                         | 0                      | of each click is 5 min.                                          |
| C1 | Setting discharge time on               |                        | *If the battery discharge time                                   |
| 61 | the second output (L2)                  | <del></del>            | achieves the setting time in                                     |
|    |                                         | 665                    | program 61 and the program 60                                    |
|    |                                         |                        | function is not triggered, the                                   |
|    |                                         |                        | output will be turned off.                                       |
|    |                                         | 00~23 (Default. Second | Setting range is from 00 to 23.                                  |
|    |                                         | output is always on)   | Increment of each click is 1 hour.                               |
|    |                                         |                        | If setting range is from 00 to 08,                               |
| 62 | Setting time interval to turn           |                        | the second output will be turned                                 |
| 02 | on second output (L2)                   |                        | on until 09:00. During this period,                              |
|    |                                         | -<br>                  | it will be turned off if any setting                             |
|    |                                         | ビゴ                     | value in program 60 or 61 is                                     |
|    |                                         |                        | reached.                                                         |
|    |                                         | Default setting: 46.0V | If "User-defined" is selected in                                 |
|    |                                         |                        | program 05, this setting range is from 21 5V to 31 5V for SP4000 |
|    |                                         |                        | Handy Plus and 43.0V to 61.0V for                                |
|    |                                         |                        | SP6000 Handy Plus. Increment of                                  |
|    |                                         |                        | each click is 0.1V.                                              |
|    |                                         |                        | setting in program 60, second                                    |
|    |                                         |                        | output (L2) will restart according                               |
|    |                                         |                        | to setting in program 63.                                        |
|    | Setting voltage point or SOC            | SOC: 20% (default for  | If any type of lithium battery is                                |
| 63 | to restart on the second<br>output (L2) | lithium battery)       | selected in program 05, this                                     |
|    |                                         |                        | parameter value will be displayed                                |
|    |                                         |                        | in percentage and value setting is                               |
|    |                                         |                        | based on battery capacity                                        |
|    |                                         | BATT                   | percentage. Setting range is from                                |
|    |                                         |                        | 5% to 100%. Increment of each                                    |
|    |                                         |                        | Click is 5%.                                                     |
|    |                                         |                        | *If second output is cut off due to                              |
|    |                                         |                        | setting in program 60, second                                    |
|    |                                         |                        | output (L2) will restart according                               |
|    |                                         |                        | to setting in program 63.                                        |
| 64 | Setting waiting time to turn            | u min (Derault)        | Setting range is from 0 min to 990                               |
|    |                                         |                        | min. Increment of each click is 5                                |
|    | on the second output (L2)               | · <b>···</b> ·         | min.                                                             |
|    | when the inverter is back to            |                        | ↑IT second output is cut off due to                              |
|    | Line Mode or battery is in              | _                      | setting in program 61, second                                    |
|    | charging status                         |                        | output (L2) will restart according                               |
|    |                                         | ' <u>'</u> '           | to setting in program 64.                                        |

|    |                                                                                                    | Not reset(Default) | Reset              |
|----|----------------------------------------------------------------------------------------------------|--------------------|--------------------|
| 93 | Erase all data log                                                                                                    | 93 🞯               | 93 👁               |
|    |                                                                                                    | Ω⊢ <mark>と</mark>  | ۲ <mark>۶</mark> ٤ |
| 94 | Data log recorded interval<br>*The maximum data log<br>number is 1440. If it's over<br>1440, it will re-write the<br>first log. | 3 minutes          | 5 minutes          |

|    |                              | 10 minutes (default)           | 20 minutes         |
|----|------------------------------|--------------------------------|--------------------|
|    |                              |                                |                    |
|    |                              | דכן ד                          | 27 8               |
|    |                              |                                |                    |
|    | The maximum data log         | 0                              |                    |
| 94 | number is 1440. If it's over | iU                             | כט                 |
| 51 | 1440, it will re-write the   | 30 minutes                     | 60 minutes         |
|    | first log.                   |                                |                    |
|    |                              |                                |                    |
|    |                              |                                |                    |
|    |                              | 38                             | 68                 |
|    |                              | For minute setting, the range  | e is from 0 to 59. |
|    |                              |                                |                    |
| 95 | Time setting – Minute        | _1 0                           |                    |
|    |                              |                                |                    |
|    |                              |                                |                    |
|    |                              | For hour setting, the range is | s from 0 to 23.    |
|    |                              |                                |                    |
| 96 | Time setting – Hour          | ພດມ                            |                    |
|    |                              |                                |                    |
|    |                              |                                |                    |
|    |                              | For day setting, the range is  | from 1 to 31.      |
|    |                              |                                |                    |
| 97 | Time setting– Day            | 484                            |                    |
|    |                              |                                |                    |
|    |                              |                                | is from 1 to 12    |
|    |                              | For month setting, the range   | is from 1 to 12.   |
|    |                              | <u> </u>                       |                    |
| 98 | Time setting– Month          | 000                            |                    |
|    |                              | 1                              |                    |
|    |                              | i i                            | ( 17) 00           |
|    |                              | For year setting, the range is | from 17 to 99.     |
|    |                              |                                |                    |
| 99 | Time setting – Year          | 468                            |                    |
|    |                              |                                |                    |
|    |                              |                                |                    |

#### **Functional Setting**

There are three function setting USB OTG, timer setting for output source priority and timer setting for charger source priority.

Insert an OTG USB disk into the USB port (I). Press and hold "Use functions including inverter firmware upgrade, data log export and internal parameters re-write from the USB disk.

#### 1. USB Function Setting

| Procedure            |                                                                                                    | LCD Screen           |  |
|----------------------|----------------------------------------------------------------------------------------------------|----------------------|--|
| Ston 1. Proce        | and hold "U hutton for 3 seconds to enter Function Setting mode                                                                                                    | UPC 🛛 😁              |  |
| <b>Step 1.</b> Fress |                                                                                                    | 588                  |  |
| Step 2: Press        | " $\overset{\text{(select)}}{\longrightarrow}$ ", " $\overset{\text{(select)}}{\longrightarrow}$ " or " $\overset{\text{(select)}}{\longrightarrow}$ " button to enter the selectable setting programs.                                                                                                    | LOG 🚬                |  |
| Step 3: Please       | e select setting program by following the procedure.                                                                                                    |                      |  |
| Program#             | Operation Procedure                                                                                                    | LCD Screen           |  |
| ESC :                | This function is to upgrade inverter firmware. If firmware upgrade is needed, p your dealer or installer for detail instructions.                                                                                                    | lease check with     |  |
| Upgrade              |                                                                                                    |                      |  |
| firmware             |                                                                                                    |                      |  |
|                      | This function is to over-write all parameter settings (TEXT file) with settings in                                                                                                    | the On-The-Go        |  |
| ~~°:                 | USB disk from a previous setup or to duplicate inverter settings. Please check wi                                                                                                    | th your dealer or    |  |
| Re-write             | installer for detail instructions.                                                                                                    |                      |  |
| internal             |                                                                                                    |                      |  |
| parameters           |                                                                                                    |                      |  |
|                      | Press " button to export data log from USB disk to inverter. If the                                                                                                    | [[[ @ @              |  |
|                      | selected function is ready, LCD will display " L' '. Press " " button to confirm the selection again.                                                                                                    | F97                  |  |
| Export data          | <ul> <li>Press " button to select "Yes", LED 1 will flash once every second during the process. It will only display LOS and all LEDs will be on after this action is complete. Then, press " button to return to main screen.</li> <li>Or press " button to select "No" to return to main screen.</li> </ul> | LOC 🛛 🔿<br>YES<br>NO |  |

If no button is pressed for 1 minute, it will automatically return to main screen.

#### Error message for USB On-The-Go functions:

| Error Code | Messages                                                |
|------------|---------------------------------------------------------|
| UO I       | No USB disk is detected.                                |
| 50U        | USB disk is protected from copying.                     |
| U03        | Document inside the USB disk contains the wrong format. |

If any error occurs, error code will only show for 3 seconds. After 3 seconds, it will automatically return to the main screen.

#### 2. Timer Setting for Output Source Priority

This timer setting is to set up the output sour ity ner dav

| This uniter setting is to set up the output source phonity per day.                                                          |                                                                                                    |                   |
|----------------------------------------------------------------------------------------------------|----------------------------------------------------------------------------------------------------|-------------------|
| Procedure                                                                                                    |                                                                                                    |                   |
| <b>Step 1:</b> Press and hold " <sup>"</sup> button for 3 seconds to enter Function Setting Mode for output source priority. |                                                                                                    |                   |
| <b>Step 2:</b> Press (detail descrip                                                                                         | $(\underbrace{\underbrace{\bullet}_{ESC}}_{","}, \underbrace{\bullet}_{","}, \underbrace{\bullet}, \underbrace{\bullet}_{","}, \underbrace{\bullet}_{","}, \underbrace{\bullet}_{","}, \underbrace{\bullet}_{","}, $ | 560               |
| Step 3: Please                                                                                                    | e select setting program by following each procedure.                                                                                                    |                   |
| Program#                                                                                                    | Operation Procedure                                                                                                    | LCD Screen        |
| U<br>ESC                                                                                                    | Press " button to set up Utility First Timer. Press " button to select<br>staring time. Press " button to adjust values and press " " to<br>confirm. Press " button again to select end time. Press " button<br>to adjust values, press " button to confirm. The setting values are from<br>00 to 23, with 1-hour increment.                                                                                                    | US6<br>00<br>23   |
|                                                                                                    | Press " button to set up Solar First Timer. Press " button to select<br>staring time. Press " button to adjust values and press " " to<br>confirm. Press " button to select end time. Press " button to<br>adjust values, press " button to confirm. The setting values are from 00<br>to 23, with 1-hour increment.                                                                                                    | SUB ©<br>00<br>23 |
| SBU Priority<br>Timer                                                                                                    | Press " button to set up SBU Priority Timer. Press " button to<br>select staring time. Press " button to adjust values and press " " button to<br>to confirm. Press " button to select end time. Press " button to<br>adjust values, press " button to confirm. The setting values are from 00<br>to 23, with 1-hour increment.                                                                                                    | 56U ©<br>00<br>23 |

Press " $\bigcup_{ESC}$ " button to exit the Setup Mode.

#### 3. Timer Setting for the Charger Source Priority

This timer setting is to set up the charger source priority per day.

| Procedure                                                                                                    | LCD Screen   |
|----------------------------------------------------------------------------------------------------|--------------|
| <b>Step 1:</b> Press and hold " <sup>"</sup> button for 3 seconds to enter Timer Setup Mode for charging source priority. | CS0 ©<br>SAU |
| <b>Step 2:</b> Press " , " , " , " , " , " , " , " , " , "                                                                | 050          |

Step 3: Please select setting program by following each procedure.

| Program#            | Operation Procedure                                                                                                    | LCD Screen      |
|---------------------|----------------------------------------------------------------------------------------------------|-----------------|
| (U)<br>ESC          | Press " button to set up Solar First Timer. Press " button to select<br>staring time. Press " button to adjust values and press " " to<br>confirm. Press " button to select end time. Press " " button to adjust<br>values and press " button to confirm. The setting values are from 00 to<br>23, with 1-hour increment.                      | ©<br>00<br>23   |
|                     | Press " button to set up Solar & Utility Timer. Press " button to<br>select staring time. Press " button to adjust values and press " " to confirm. Press " button to select end time. Press " button to<br>adjust values, press " button to confirm. The setting values are from 00<br>to 23, with 1-hour increment.                          | 500<br>00<br>23 |
| Solar Only<br>Timer | Press " select " button to set up Solar Only Timer. Press " ubutton to select<br>staring time. Press " ubutton to adjust values and press " ubutton to select<br>confirm. Press " ubutton to select end time. Press " ubutton to<br>adjust values, press " ubutton to confirm. The setting values are from 00<br>to 23, with 1-hour increment. | 020<br>00<br>23 |

Press " $(\underline{ESC})$ " button to exit the Setup Mode.

# **Display Setting**

The LCD display information will be switched in turn by pressing the " button. The selective information is switched as per the following table in order:

| Selectable information                                   | LCD display                             |
|----------------------------------------------------------|-----------------------------------------|
|                                                          | Input Voltage=230V, output voltage=230V |
| Input voltage/Output voltage<br>(Default Display Screen) |                                         |
|                                                          | Input frequency=50Hz                    |
| Input frequency                                          |                                         |
|                                                          | PV voltage=260V                         |
| PV voltage                                               |                                         |
|                                                          | PV current = 2.5A                       |
| PV current                                               | OUTPUT                                  |
|                                                          | PV power = 500W                         |
| PV power                                                 |                                         |

|                                    | AC and PV charging current=50A                                                                                                    |
|------------------------------------|----------------------------------------------------------------------------------------------------|
|                                    |                                                                                                    |
|                                    | OUTPUT<br>OUTPUT<br>OUTPUT<br>OUTPUT<br>OV<br>V<br>V<br>V<br>V<br>V<br>V<br>V<br>V<br>V<br>V<br>V<br>V<br>V<br>V<br>V<br>V<br>V<br>V |
| Charging current                   | OUTPUT<br>OUTPUT<br>OUTPUT<br>A<br>A<br>C charging current=50A                                                                       |
|                                    | AC and PV charging power=500W                                                                                                    |
|                                    | DUTPUT<br>OUTPUT<br>OUTPUT<br>PV charging power=500W                                                                                 |
| Charging power                     | OUTPUT<br>OUTPUT<br>AC charging power=500W                                                                                           |
|                                    | DUTPUT<br>OUTPUT<br>Battery voltage=25.5V, output voltage=230V                                                                       |
| Battery voltage and output voltage |                                                                                                    |

|                  | Output frequency=50Hz                                                                                                    |
|------------------|----------------------------------------------------------------------------------------------------|
| Output frequency |                                                                                                    |
|                  | Load percent=70%                                                                                                    |
| Load percentage  | OUTPUT<br>0000000000000000000000000000000000                                                                                                    |
|                  | When connected load is lower than 1kVA, load in VA will present xxxVA like below chart.                                                                                                    |
| Load in VA       | UNAD<br>UNAD<br>UNAD |
|                  |                                                                                                    |
|                  | When load is lower than 1kW, load in W will present xxxW like below chart.                                                                                                    |
| Load in Watt     | UTPUT<br>OUTPUT<br>OUTPUT<br>When load is larger than 1kW (≥1KW), load in W<br>will present x.xkW like below chart.<br>LOAD                                                                                                    |
|                  |                                                                                                    |

| L2 output voltage                                                 | Second output is off and L2 output voltage is 0V.                                           |
|-------------------------------------------------------------------|---------------------------------------------------------------------------------------------|
| Battery voltage/DC discharging current                            | Battery voltage=25.5V, discharging current=1A                                               |
| PV energy generated today and Load output energy today            | PV energy generation today = 3.88kWh, Today<br>load output energy= 9.88kWh.                 |
| PV energy generated this month and Load output energy this month. | PV energy generation this month = 388kWh, Load<br>output energy this month= 988kWh.         |
| PV energy generated this year and Load output energy this year.   | PV energy generation this year = 3.88MWh, Load<br>output energy this year = 9.88MWh.<br>UAD |

| Total PV energy generation and total load output energy. | Total PV energy generation = 38.8MWh, Total<br>load output energy = 98.8MWh. |
|----------------------------------------------------------|------------------------------------------------------------------------------|
| Real date.                                               | Real date Nov 28, 2020.                                                      |
| Real time.                                               | Real time 13:20.                                                             |
| Main CPU version checking.                               | Main CPU version 00014.04.                                                   |
| Secondary CPU version checking.                          | Secondary CPU version 00003.03.                                              |
| Wi-Fi version checking.                                  | Wi-Fi version 00000.24.                                                      |

# **Operating Mode Description**

| Operation mode                                                                                                    | Description                                                                | LCD display                        |
|----------------------------------------------------------------------------------------------------|----------------------------------------------------------------------------|------------------------------------|
| Standby mode<br><b>Note:</b><br>*Standby mode: The inverter<br>is not turned on yet but at<br>this time, the inverter can<br>charge battery without AC<br>output.         | No output is supplied by the<br>unit but it still can charge<br>batteries. | Charging by utility and PV energy. |
| Fault mode<br>Note:<br>*Fault mode: Errors are<br>caused by inside circuit error<br>or external reasons such as<br>over temperature, output<br>short circuited and so on. | No charging at all no matter<br>if grid or PV power is<br>available.       | Grid and PV power are available.   |

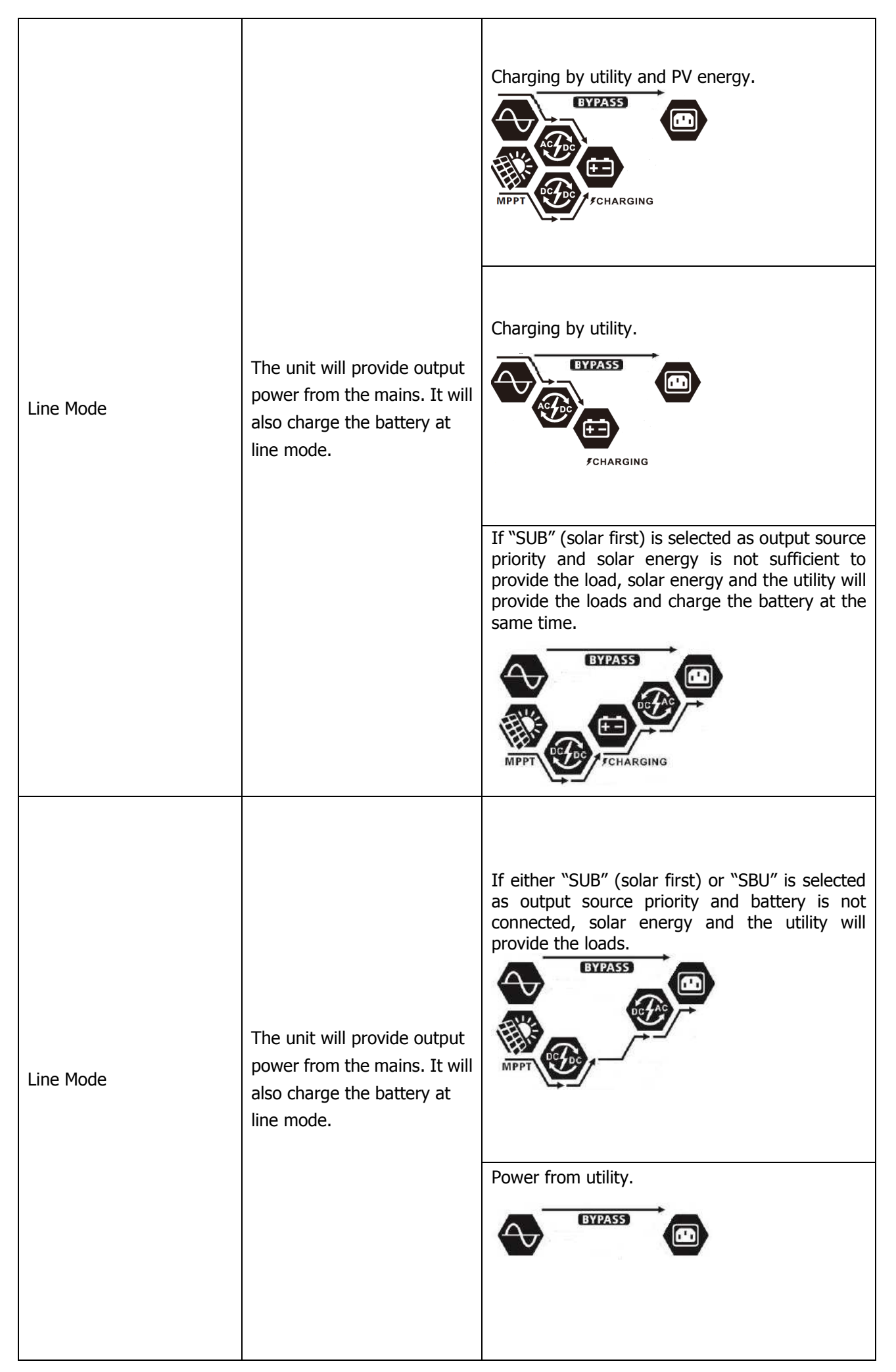

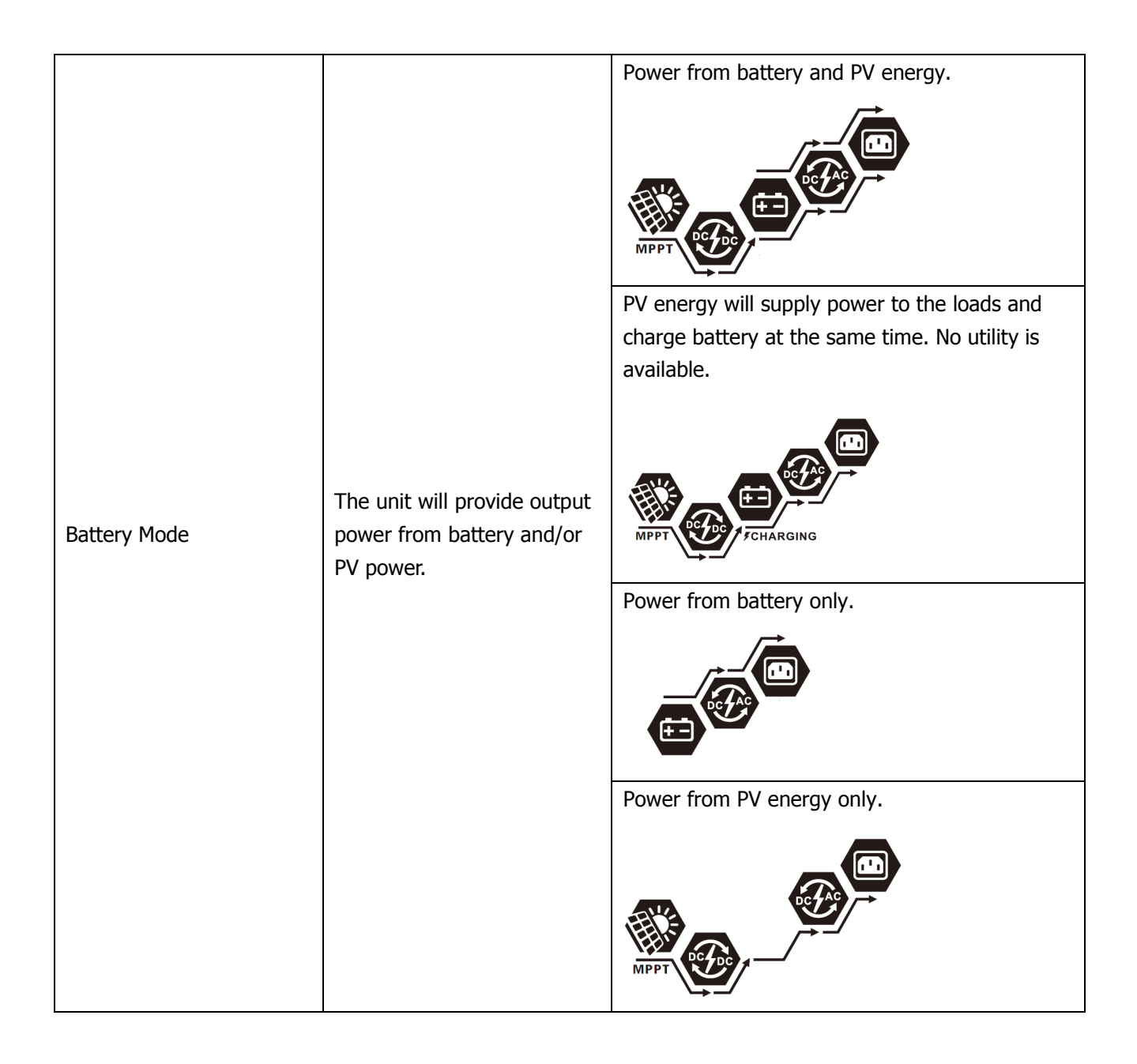

# **Battery Equalization Description**

Battery equalization function is built into the charge controller. It reverses the buildup of negative chemical effects such as stratification, a condition where acid concentration is greater at the bottom of the battery than at the top. Equalization also helps to remove sulfate crystals that may have built up on the plates. If left unchecked, this condition, called sulfation, will reduce the overall capacity of the battery. Therefore, it's recommended to equalize the battery periodically.

#### • How to Activate Equalization Function

You must enable battery equalization function in LCD setting Program 30 first. You can then apply this function by either one of the following methods:

- 1. Setting equalization interval in Program 35.
- 2. Activate equalization immediately in Program 36.

#### • When to Equalize

In floating charge stage, when setting the equalization interval (battery equalization cycle) is reached, or equalization is activated immediately, the controller will start to enter Equalize Mode.

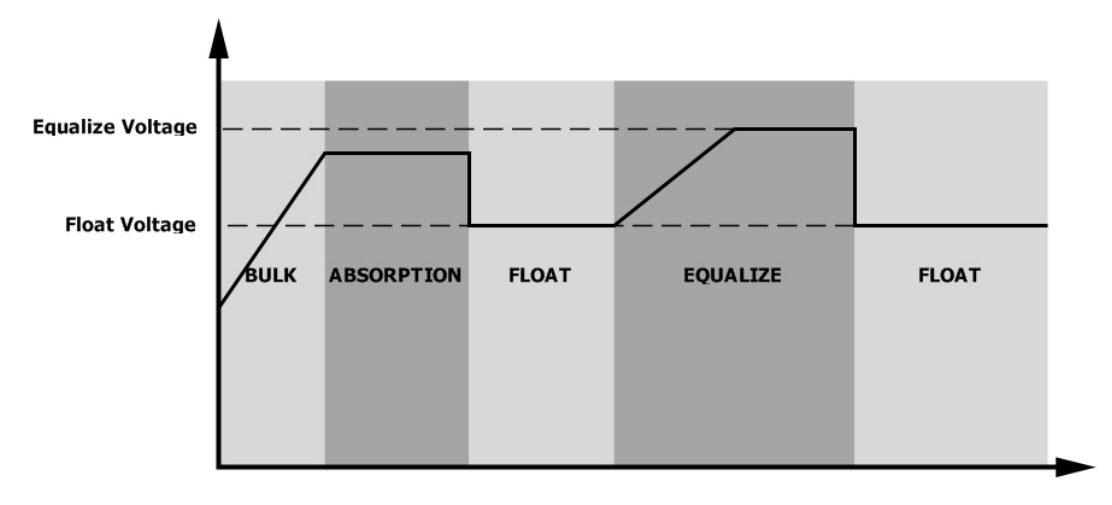

#### • Equalize Charging and Timeout

In Equalize Mode, the controller will supply power to charge battery as much as possible until battery voltage reach the equalization voltage. Then, constant-voltage regulation is applied to maintain battery voltage at the equalization level. The battery will remain in the Equalize Mode until the equalization timer runs out.

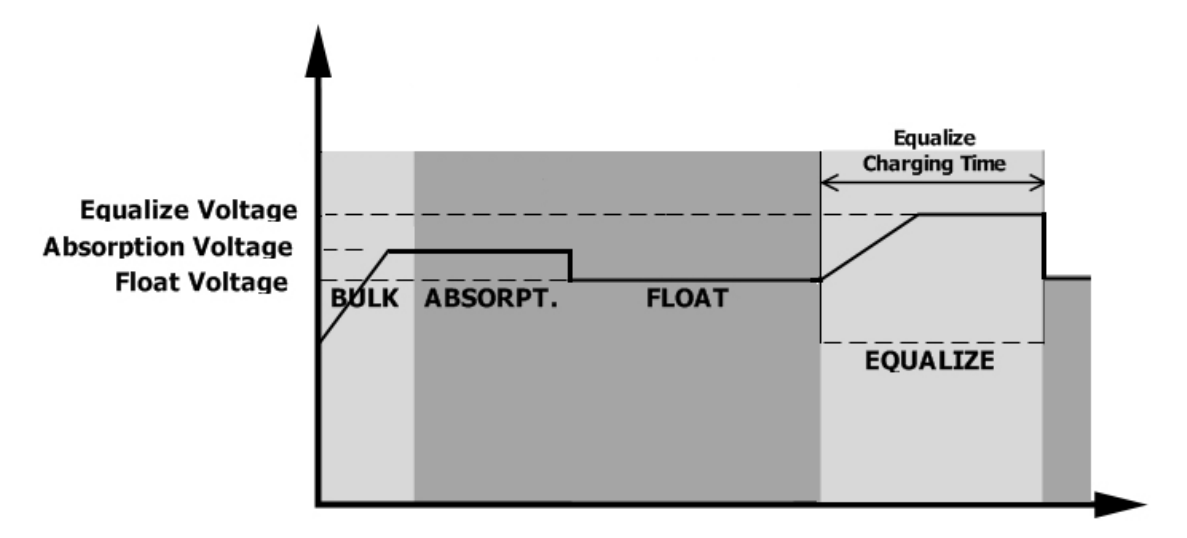

However, in Equalize Mode, if the battery equalization timer runs out and the battery voltage doesn't recover to the battery equalization voltage point, the charge controller will extend the battery equalized time until battery voltage achieves equalization voltage. If the battery voltage is still lower than equalization voltage when the extension runs out, the charge controller will stop equalization and return to the floating charging stage.

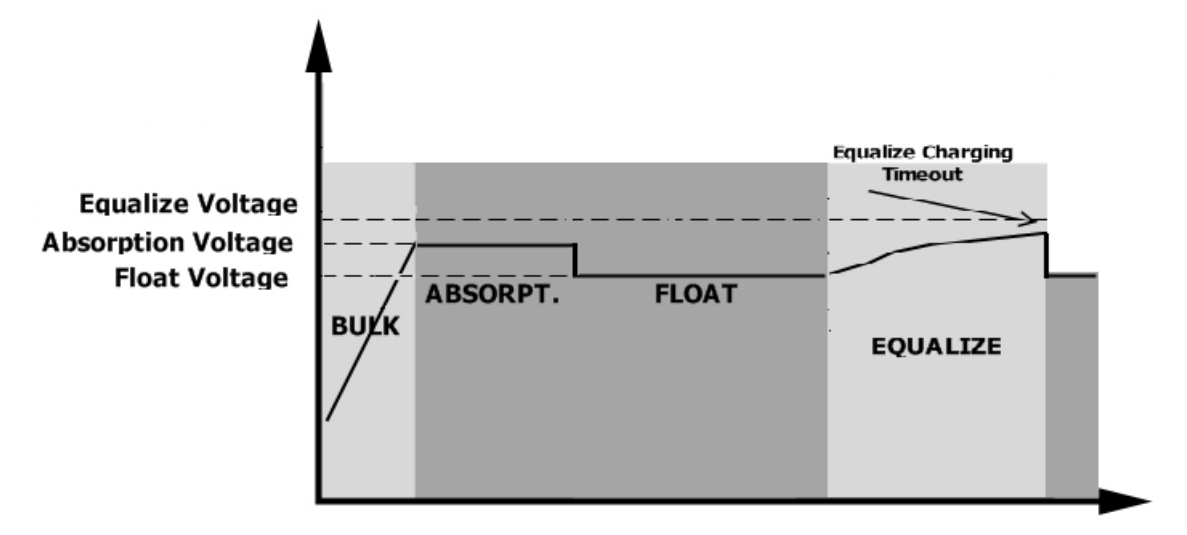

## **Fault Reference Code**

| Fault Code | Fault Event                                                                              | Icon on     |
|------------|------------------------------------------------------------------------------------------|-------------|
| 01         | Fan is locked when inverter is off.                                                      | F0          |
| 02         | Over temperature                                                                         | F02         |
| 03         | Battery voltage is too high                                                              | 603         |
| 04         | Battery voltage is too low                                                               | F04         |
| 05         | Output short circuited or over temperature is detected by internal converter components. | 605         |
| 06         | Output voltage is too high.                                                              | 1686        |
| 07         | Overload time out                                                                        |             |
| 08         | Bus voltage is too high                                                                  | F08         |
| 09         | Bus soft start failed                                                                    | F89         |
| 51         | Over current or surge                                                                    | FS :        |
| 52         | Bus voltage is too low                                                                   | 1852        |
| 53         | Inverter soft start failed                                                               | <u> FS3</u> |
| 55         | Over DC voltage in AC output                                                             | IFSS        |
| 57         | Current sensor failed                                                                    | F57         |
| 58         | Output voltage is too low                                                                | F58         |
| 59         | PV voltage is over limitation                                                            | F59         |

# Warning Indicator

| Warning<br>Code | Warning Event                                                      | Audible Alarm                 | Icon flashing   |
|-----------------|--------------------------------------------------------------------|-------------------------------|-----------------|
| 01              | Fan is locked when inverter is on.                                 | Beep three times every second |                 |
| 02              | Over temperature                                                   | None                          | <b>8</b> 20     |
| 03              | Battery is over-charged                                            | Beep once every second        | 830             |
| 04              | Low battery                                                        | Beep once every second        | [] <b>\</b> @   |
| 07              | Overload                                                           | Beep once every 0.5 second    |                 |
| 10              | Output power derating                                              | Beep twice every 3 seconds    |                 |
| 15              | PV energy is low.                                                  | Beep twice every 3 seconds    | 15 <b>@</b>     |
| 16              | High AC input (>280VAC) during<br>BUS soft start                   | None                          | 15@             |
| 32              | Communication failure between<br>inverter and remote display panel | None                          | 32 <b>®</b>     |
| 69              | Battery equalization                                               | None                          | 29 <b>&amp;</b> |
| 68              | Battery is not connected                                           | None                          | 6 <b>P@</b>     |

# SPECIFICATIONS

Table 1 Line Mode Specifications

| INVERTER MODEL                                                                                             | SP4000 Handy Plus                                   | SP6000 Handy Plus            |  |
|----------------------------------------------------------------------------------------------------|-----------------------------------------------------|------------------------------|--|
| Input Voltage Waveform                                                                                     | Sinusoidal (utility or generator)                   |                              |  |
| Nominal Input Voltage                                                                                      | 23                                                  | 0Vac                         |  |
| Low Loss Voltage                                                                                           | 170Vac±<br>90Vac±7V                                 | -7V (UPS);<br>(Appliances)   |  |
| Low Loss Return Voltage                                                                                    | 180Vac±<br>100Vac±7V                                | =7V (UPS);<br>( (Appliances) |  |
| High Loss Voltage                                                                                          | 280V                                                | /ac±7V                       |  |
| High Loss Return Voltage                                                                                   | 270                                                 | /ac±7V                       |  |
| Max AC Input Voltage                                                                                       | 30                                                  | 0Vac                         |  |
| Nominal Input Frequency                                                                                    | 50Hz / 60Hz (                                       | Auto detection)              |  |
| Low Loss Frequency                                                                                         | 40±1Hz                                              |                              |  |
| Low Loss Return Frequency                                                                                  | 42±1Hz                                              |                              |  |
| High Loss Frequency                                                                                        | 65±1Hz                                              |                              |  |
| High Loss Return Frequency                                                                                 | 63±1Hz                                              |                              |  |
| <b>Output Short Circuit Protection</b>                                                                     | Circuit Breaker                                     |                              |  |
| Efficiency (Line Mode)                                                                                     | >95% ( Rated R load, battery full charged )         |                              |  |
| Transfer Time                                                                                              | 10ms typical (UPS);<br>20ms typical (Appliances)    |                              |  |
| <b>Output power derating:</b><br>When AC input voltage drops to 170V,<br>the output power will be derated. | Output Power<br>Rated Power<br>50% Power<br>90V 170 | V 280V Input Voltage         |  |

Table 2 Inverter Mode Specifications

| INVERTER MODEL                                                                                                    | SP4000 Handy Plus                                                                                                    | SP6000 Handy Plus |  |
|----------------------------------------------------------------------------------------------------|----------------------------------------------------------------------------------------------------|-------------------|--|
| Rated Output Power                                                                                                    | 4KVA/4KW                                                                                                    | 6KVA/6KW          |  |
| Output Voltage Waveform                                                                                                    | Pure Sine Wave                                                                                                    |                   |  |
| Output Voltage Regulation                                                                                                    | 230Vac±10%                                                                                                    |                   |  |
| Output Frequency                                                                                                    | 5                                                                                                    | i0Hz              |  |
| Peak Efficiency                                                                                                    | ç                                                                                                    | 93%               |  |
| Overload Protection                                                                                                    | 5s@≥110% load; 1                                                                                                    | 0s@105%~110% load |  |
| Surge Capacity                                                                                                    | 2* rated pow                                                                                                    | er for 5 seconds  |  |
| Max. AC Output Current                                                                                                    | 30Amp                                                                                                    | 40Amp             |  |
| Nominal DC Input Voltage                                                                                                    | 24Vdc                                                                                                    | 48Vdc             |  |
| Cold Start Voltage                                                                                                    | 23.0Vdc                                                                                                    | 46.0Vdc           |  |
| Low DC Warning Voltage                                                                                                    |                                                                                                    |                   |  |
| @ load < 50%                                                                                                    | 23.0Vdc                                                                                                    | 46.0Vdc           |  |
| @ load ≥ 50%                                                                                                    | 22.0700                                                                                                    | 44.0Vdc           |  |
| Low DC Warning Return Voltage                                                                                                    |                                                                                                    |                   |  |
| @ load < 50%                                                                                                    | 23.5Vdc                                                                                                    | 47.0Vdc           |  |
| @ load ≥ 50%                                                                                                    | 23.0Vdc                                                                                                    | 46.0Vdc           |  |
| Low DC Cut-off Voltage                                                                                                    |                                                                                                    |                   |  |
| @ load < 50%                                                                                                    | 21.5Vdc                                                                                                    | 43.0Vdc           |  |
| @ load ≥ 50%                                                                                                    | 21.0Vdc                                                                                                    | 42.0Vdc           |  |
| High DC Recovery Voltage                                                                                                    | 32Vdc                                                                                                    | 62Vdc             |  |
| High DC Cut-off Voltage                                                                                                    | 33Vdc                                                                                                    | 63Vdc             |  |
| No Load Power Consumption                                                                                                    | <40W                                                                                                    | <55W              |  |
| <b>Power Limitation</b><br>When battery voltage is lower than<br>25V for SP4000 Handy Plus and 54V<br>for SP6000 Handy Plus, output power<br>will be de-rated. If connected output<br>load is higher than minimum output<br>rated power (3KW for SP4000 Handy<br>Plus and 4.6KW for SP6000 Handy<br>Plus) at the same time, the AC output<br>voltage will drop until the output<br>power reduce to minimum power. The<br>lowest AC output voltage is 225V<br>when setting output voltage is 240V<br>and 215V when setting output voltage | SP4000 Handy Plus<br>Output load<br>4000W<br>3000W<br>21Vdc 25<br>SP6000 Handy Plus<br>Output load<br>6000W<br>4600W | → Battery Voltage |  |
| is 220V or 230V.                                                                                                    | 42Vdc 54                                                                                                    | → Battery Voltage |  |

Table 3 Charge Mode Specifications

| Utility Charging Mode           |                      |                                                                                                    |                              |  |
|---------------------------------|----------------------|----------------------------------------------------------------------------------------------------|------------------------------|--|
| INVE                            | RTER MODEL           | SP4000 Handy Plus                                                                                                    | SP6000 Handy Plus            |  |
| Charging Algo                   | rithm                | 3-Step                                                                                                    |                              |  |
| AC Charging C                   | urrent (Max)         | 100A                                                                                                    | np                           |  |
|                                 |                      | (@V <sub>I/P</sub> =2                                                                                                    | 30Vac)                       |  |
| Bulk Charging                   | Flooded Battery      | 29.2Vdc                                                                                                    | 58.4                         |  |
| Voltage                         | AGM / Gel Battery    | 28.2Vdc                                                                                                    | 56.4                         |  |
| Floating Charg                  | jing Voltage         | 27Vdc                                                                                                    | 54Vdc                        |  |
| Charging Curv                   | e                    | 2.43vk: (2.35vk)<br>2.25vk:<br>T0<br>T1 = 10* T0, minimum 10mirs, ma<br>Bulk<br>(Constant Current) Absorption<br>(Constant Voltag | e) Maintenance<br>(Floating) |  |
| MPPT Solar Cha                  | arging Mode          | CD4000 Handy Dive                                                                                                    | CDC000 Handy Dive            |  |
|                                 |                      |                                                                                                    |                              |  |
| Max. PV Array                   | Power                | 5000W 6000W                                                                                                    |                              |  |
| Max. PV Currer                  | 1t<br>               | 27A                                                                                                    |                              |  |
| Nominal PV Vo                   | Itage                | 320Vdc 360Vdc                                                                                                    |                              |  |
| Start-up Voltag                 | је                   | 60Vdc +/- 10Vdc                                                                                                    |                              |  |
| PV Array MPPT                   | Voltage Range        | 60Vdc~450Vdc                                                                                                    |                              |  |
| Max. PV Array                   | Open Circuit Voltage | <b>e</b> 500Vdc                                                                                                    |                              |  |
| Max Charging                    | Current              | 120Amn                                                                                                    |                              |  |
| (AC charger plus solar charger) |                      | τζυΑπρ                                                                                                    |                              |  |

# Table 4 General Specifications

| INVERTER MODEL              | MODEL SP4000 Handy Plus SP6000 Handy         |  |  |
|-----------------------------|----------------------------------------------|--|--|
| Operating Temperature Range | -10°C to 50°C                                |  |  |
| Storage temperature         | -15°C~ 60°C                                  |  |  |
| Humidity                    | 5% to 95% Relative Humidity (Non-condensing) |  |  |
| Dimension (D*W*H), mm       | 115 x 300 x 435                              |  |  |
| Net Weight, kg              | 9 10                                         |  |  |

# **TROUBLE SHOOTING**

| Problem                                                                                | LCD/LED/Buzzer                                                                   | Explanation / Possible cause                                                                                                    | What to do                                                                                                    |  |
|----------------------------------------------------------------------------------------|----------------------------------------------------------------------------------|----------------------------------------------------------------------------------------------------|----------------------------------------------------------------------------------------------------|--|
| Unit shuts down<br>automatically<br>during startup<br>process.                         | LCD/LEDs and buzzer<br>will be active for 3<br>seconds and then<br>complete off. | The battery voltage is too low<br>(<1.91V/Cell)                                                                                                    | <ol> <li>Re-charge battery.</li> <li>Replace battery.</li> </ol>                                                                                                    |  |
| No response after power on.                                                            | No indication.                                                                   | <ol> <li>The battery voltage is far too<br/>low. (&lt;1.4V/Cell)</li> <li>Internal fuse tripped.</li> </ol>                                                                                      | <ol> <li>Contact repair center for<br/>replacing the fuse.</li> <li>Re-charge battery.</li> <li>Replace battery.</li> </ol>                                                                                |  |
|                                                                                        | Input voltage is<br>displayed as 0 on the<br>LCD and green LED is<br>flashing.   | Input protector is tripped                                                                                                    | Check if AC breaker is tripped<br>and AC wiring is connected<br>well.                                                                                                    |  |
| Mains exist but the<br>unit works in<br>battery mode.                                  | Green LED is flashing.                                                           | Insufficient quality of AC power.<br>(Shore or Generator)                                                                                                    | <ol> <li>Check if AC wires are too<br/>thin and/or too long.</li> <li>Check if generator (if<br/>applied) is working well or if<br/>input voltage range setting is<br/>correct. (UPS→Appliance)</li> </ol> |  |
|                                                                                        | Green LED is flashing.                                                           | Set "SUB" (solar first) as the priority of output source.                                                                                                    | Change output source priority to "USB" (utility first).                                                                                                    |  |
| When the unit is<br>turned on, internal<br>relay is switched on<br>and off repeatedly. | LCD display and LEDs are flashing                                                | Battery is disconnected.                                                                                                    | Check if battery wires are connected well.                                                                                                    |  |
|                                                                                        |                                                                                  | Overload error. The inverter is overload 110% and time is up.                                                                                                    | Reduce the connected load by switching off some equipment.                                                                                                    |  |
|                                                                                        | Fault code 07                                                                    | If PV input voltage is higher than<br>specification, the output power will<br>be derated. At this time, if<br>connected loads is higher than<br>derated output power, it will cause<br>overload. | Reduce the number of PV<br>modules in series or the<br>connected load.                                                                                                    |  |
|                                                                                        | Fault code 05                                                                    | Output short circuited.                                                                                                    | Check if wiring is connected well and remove abnormal load.                                                                                                    |  |
|                                                                                        | Fault code 02                                                                    | Temperature of internal converter<br>component is over 120°C.<br>Internal temperature of inverter<br>component is over 100°C                                                                     | Check whether the air flow of<br>the unit is blocked or whether<br>the ambient temperature is<br>too high                                                                                                  |  |
| Buzzer beeps<br>continuously and                                                       |                                                                                  | Battery is over-charged.                                                                                                    | Return to repair center.                                                                                                    |  |
| red LED is on.                                                                         | Fault code 03                                                                    | The battery voltage is too high.                                                                                                    | Check if spec and quantity of batteries are meet requirements.                                                                                                    |  |
|                                                                                        | Fault code 01                                                                    | Fan fault                                                                                                    | Replace the fan.                                                                                                    |  |
|                                                                                        | Fault code 06/58                                                                 | Output abnormal (Inverter voltage<br>below than 190Vac or is higher<br>than 260Vac)                                                                                                    | <ol> <li>Reduce the connected<br/>load.</li> <li>Return to repair center</li> </ol>                                                                                                    |  |
|                                                                                        | Fault code<br>08/09/53/57                                                        | Internal components failed.                                                                                                    | Return to repair center.                                                                                                    |  |
|                                                                                        | Fault code 51                                                                    | Over current or surge.                                                                                                    | Restart the unit of the error                                                                                                    |  |
|                                                                                        | Fault code 52                                                                    | Bus voltage is too low.                                                                                                    | happens again, please return<br>to repair center.                                                                                                    |  |
|                                                                                        | Fault code 55                                                                    | Output voltage is unbalanced.                                                                                                    |                                                                                                    |  |
|                                                                                        | Fault code 59                                                                    | PV input voltage is beyond the specification.                                                                                                    | Reduce the number of PV modules in series.                                                                                                    |  |

# **Appendix I: BMS Communication Installation**

#### 1. Introduction

If connecting to lithium battery, it is recommended to purchase a custom-made RJ45 communication cable. Please check with your dealer or integrator for details.

This custom-made RJ45 communication cable delivers information and signal between lithium battery and the inverter. These information are listed below:

- Re-configure charging voltage, charging current and battery discharge cut-off voltage according to the lithium battery parameters.
- Have the inverter start or stop charging according to the status of lithium battery.

#### 2. Pin Assignment for BMS Communication Port

|       | Definition |
|-------|------------|
| PIN 1 | RS232TX    |
| PIN 2 | RS232RX    |
| PIN 3 | RS485B     |
| PIN 4 | NC         |
| PIN 5 | RS485A     |
| PIN 6 | CANH       |
| PIN 7 | CANL       |
| PIN 8 | GND        |

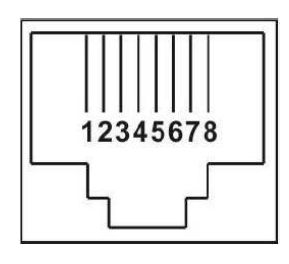

# 3. Lithium Battery Communication Configuration LIO-4805/LIO-4810-150A

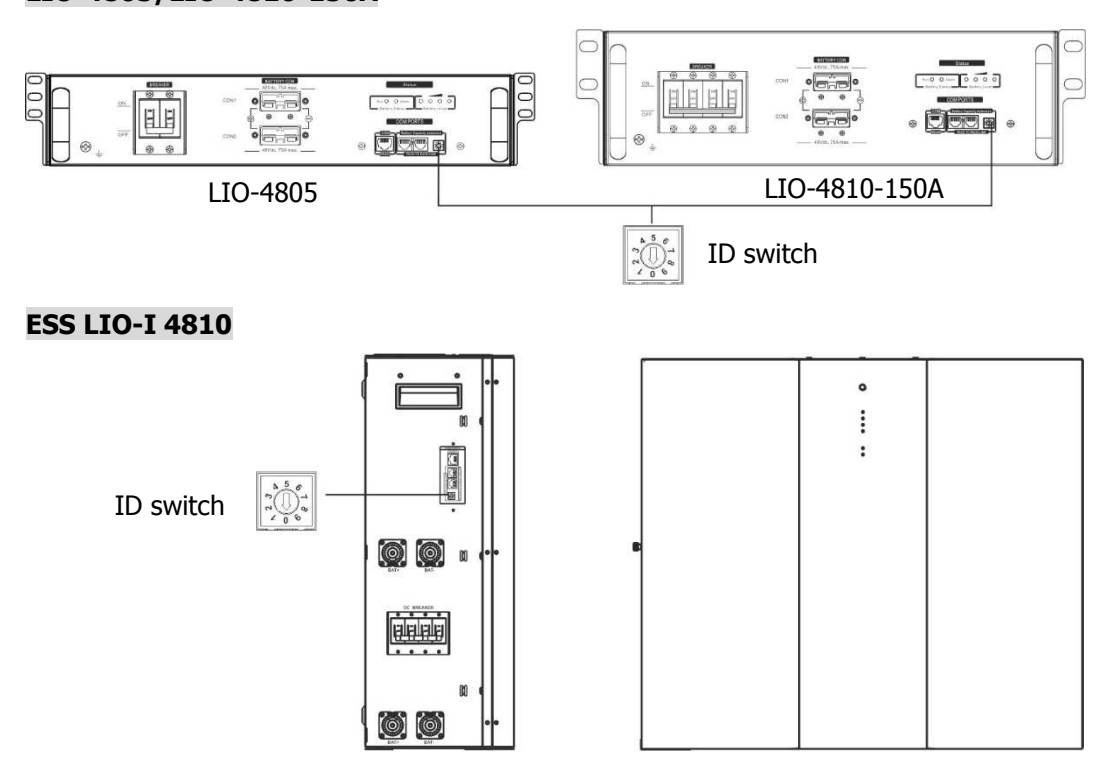

ID Switch indicates the unique ID code for each battery module. It's required to assign an identical ID to each battery module for normal operation. We can set up the ID code for each battery module by rotating the PIN number on the ID switch. From number 0 to 9, the number can be random; no particular order. Maximum 10 battery modules can be operated in parallel.

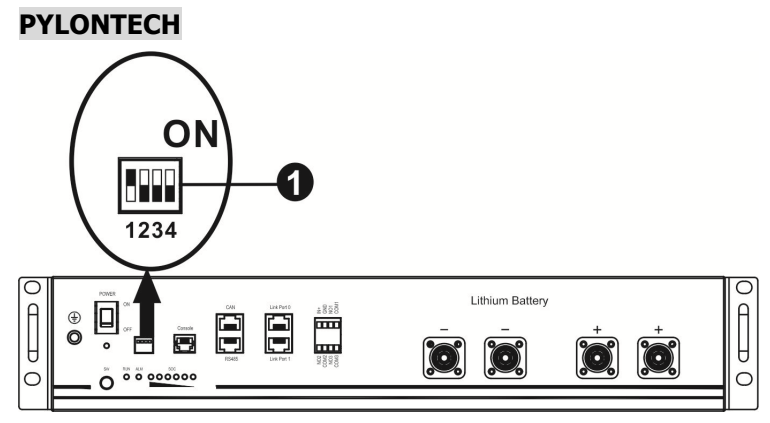

Dip Switch: There are 4 Dip Switches that sets different baud rate and battery group address. If switch position is turned to the "OFF" position, it means "0". If switch position is turned to the "ON" position, it means "1".

Dip 1 is "ON" to represent the baud rate 9600.

Dip 2, 3 and 4 are reserved for battery group address.

Dip switch 2, 3 and 4 on master battery (first battery) are to set up or change the group address.

| Dip 1                      | Dip 2 | Dip 3 | Dip 4 | Group address                                                                                                    |
|----------------------------|-------|-------|-------|----------------------------------------------------------------------------------------------------|
|                            | 0     | 0     | 0     | Single group only. It's required to set up master battery with this setting and slave batteries are unrestricted.                                  |
|                            | 1     | 0     | 0     | Multiple group condition. It's required to set up master<br>battery on the first group with this setting and slave<br>batteries are unrestricted.  |
| 1: RS485<br>baud rate=9600 | 0     | 1     | 0     | Multiple group condition. It's required to set up master<br>battery on the second group with this setting and slave<br>batteries are unrestricted. |
| Restart to take            | 1     | 1     | 0     | Multiple group condition. It's required to set up master<br>battery on the third group with this setting and slave<br>batteries are unrestricted.  |
| enect                      | 0     | 0     | 1     | Multiple group condition. It's required to set up master<br>battery on the fourth group with this setting and slave<br>batteries are unrestricted. |
|                            | 1     | 0     | 1     | Multiple group condition. It's required to set up master<br>battery on the fifth group with this setting and slave<br>batteries are unrestricted.  |

**NOTE:** "1" is upper position and "0" is bottom position.

**NOTE:** The maximum groups of lithium battery is 5 and for maximum number for each group, please check with battery manufacturer.

#### 4. Installation and Operation

#### LIO-4805/LIO-4810-150A/ESS LIO-I 4810

After ID no. is assigned for each battery module, please set up LCD panel in inverter and install the wiring connection as following steps.

Step 1: Use supplied RJ11 signal cable to connect into the extension port (P1 or P2).

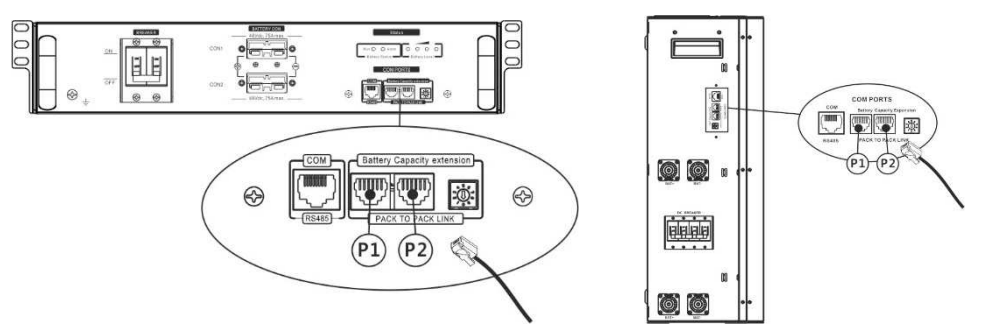

Step 2: Use supplied RJ45 cable (from battery module package) to connect inverter and Lithium battery.

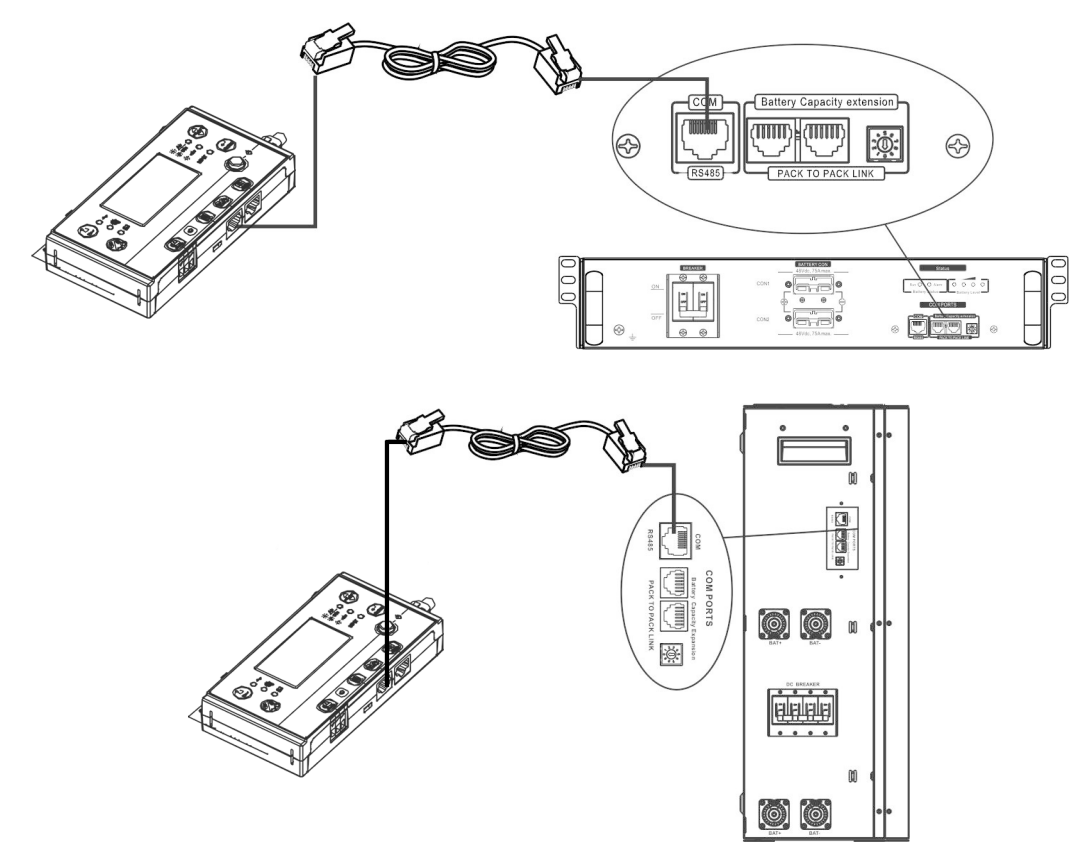

#### Note for parallel system:

- 1. Only support common battery installation.
- 2. Use custom-made RJ45 cable to connect any inverter (no need to connect to a specific inverter) and Lithium battery. Simply set this inverter battery type to "LIB" in LCD program 5. Others should be "USE".

Step 3: Turn the breaker switch "ON". Now, the battery module is ready for DC output.

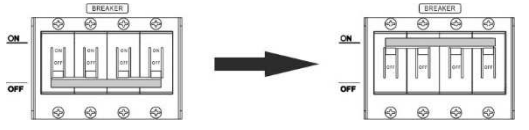

Step 4: Press Power on/off button on battery module for 5 secs, the battery module will start up.

\*If the manual button cannot be approached, just simply turn on the inverter module. The battery module will be automatically turned on.

Step 5. Turn on the inverter.

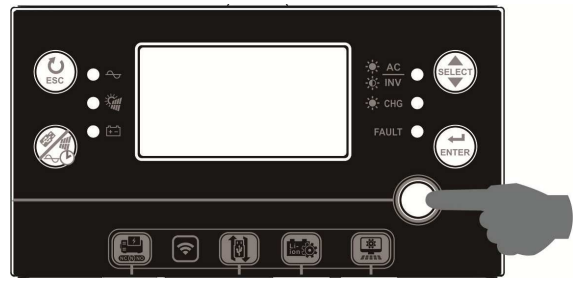

Step 6. Be sure to select battery type as "LIB" in LCD program 5.

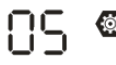

If communication between the inverter and battery is successful, the battery icon

on LCD display will

flash. Generally speaking, it will take longer than 1 minute to establish communication.

#### PYLONTECH

After configuration, please install LCD panel with inverter and Lithium battery with the following steps. Step 1. Use custom-made RJ45 cable to connect inverter and Lithium battery.

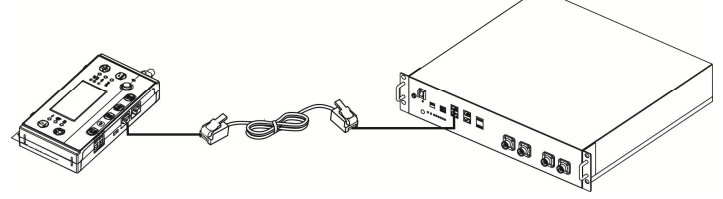

Step 2. Switch on Lithium battery.

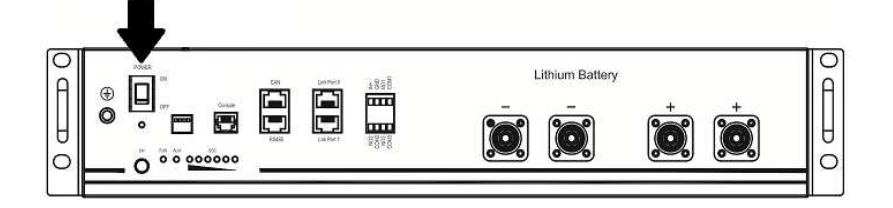

Step 3. Press more than three seconds to start Lithium battery. Output power is ready.

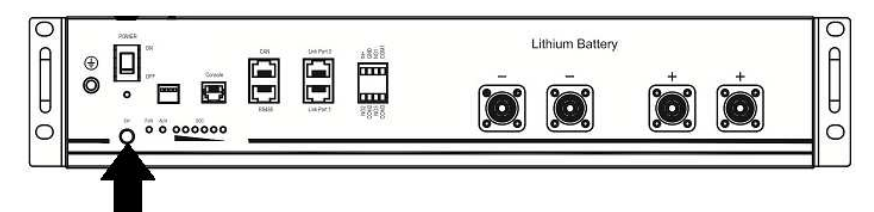

Step 4. Turn on the inverter.

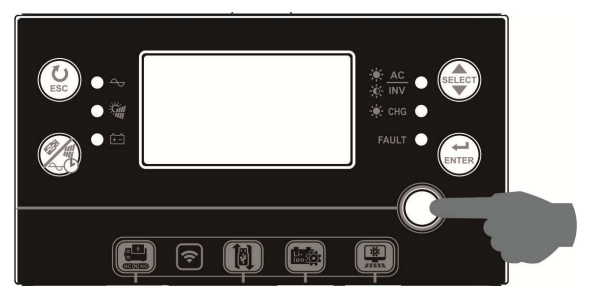

Step 5. Be sure to select battery type as "PYL" in LCD program 5.

# 05 0

# PYL

If communication between the inverter and battery is successful, the battery icon flash. Generally speaking, it will take longer than 1 minute to establish communication.

on LCD display will

#### Active Function

This function is to activate lithium battery automatically while commissioning. After battery wiring and commissioning is successfully, if battery is not detected, the inverter will automatically activate battery if the inverter is powered on.

#### WECO

Step 1. Use a custom-made RJ45 cable to connect inverter and Lithium battery.

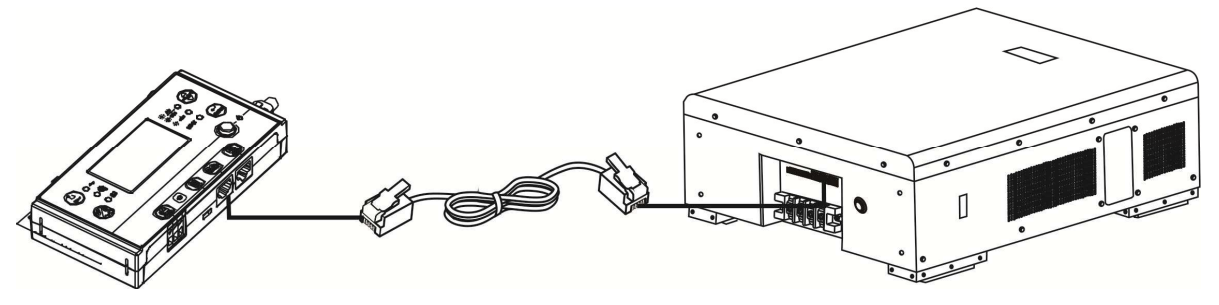

Step 2. Switch on Lithium battery.

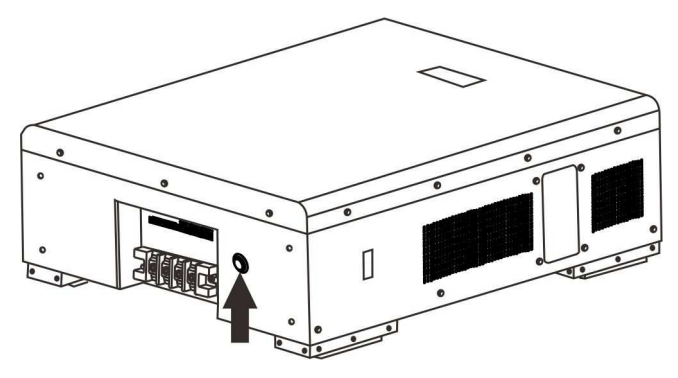

Step 3. Turn on the inverter.

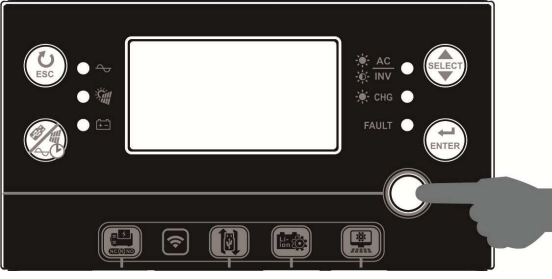

Step 4. Be sure to select battery type as "WEC" in LCD program 5.

# 05 @

# J3u

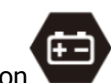

on LCD display will

If communication between the inverter and battery is successful, the battery icon

"flash". Generally speaking, it will take longer than 1 minute to establish communication.

#### SOLTARO

Step 1. Use a custom-made RJ45 cable to connect inverter and Lithium battery.

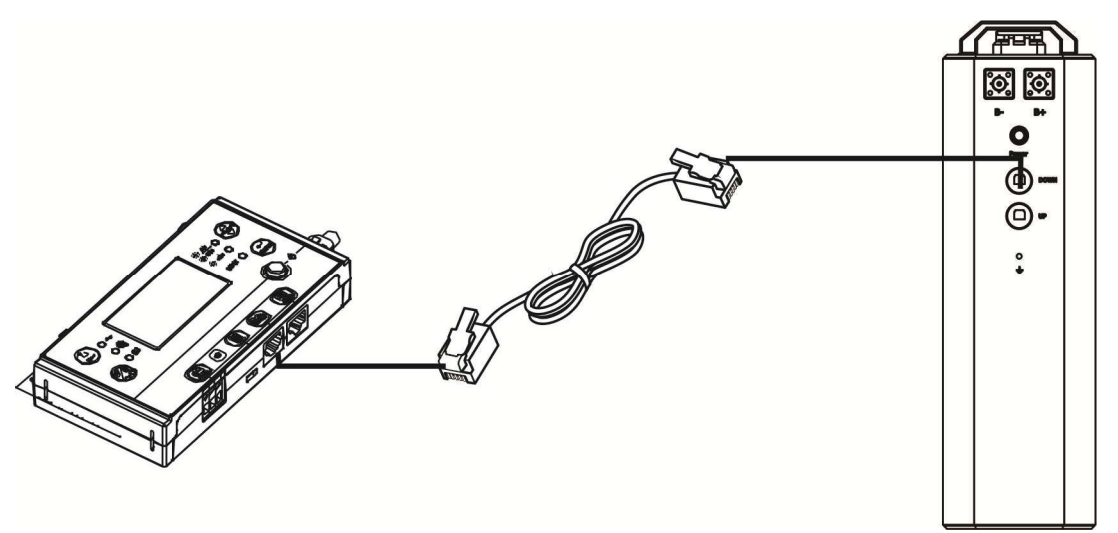

Step 2. Open DC isolator and switch on Lithium battery.

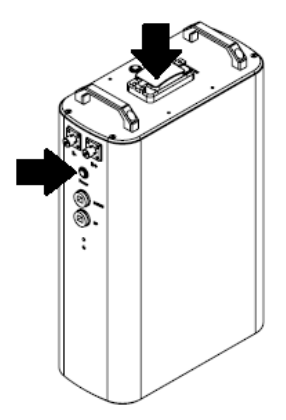

Step 3. Turn on the inverter.

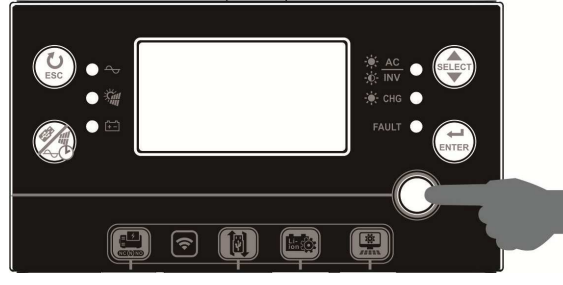

Step 4. Be sure to select battery type as "SOL" in LCD program 5.

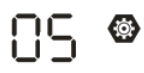

# SOL

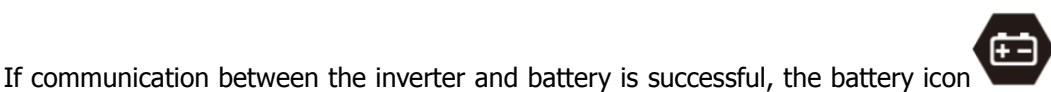

on LCD display will

"flash". Generally speaking, it will take longer than 1 minute to establish communication.

#### 5. LCD Display Information

Press " button to switch LCD display information. It will show battery pack and battery group number before "Main CPU version checking" as shown below.

| Selectable information         | LCD display                                         |
|--------------------------------|-----------------------------------------------------|
| Battery pack numbers & Battery | Battery pack numbers = 3, battery group numbers = 1 |
| group numbers                  |                                                     |

#### 5. Code Reference

Related information code will be displayed on LCD screen. Please check inverter LCD screen for the operation.

| Code        | Description                                                                                                    | Action                                                                                                    |
|-------------|----------------------------------------------------------------------------------------------------|----------------------------------------------------------------------------------------------------|
| 50ø         | <ul> <li>If battery status is not allowed to charge and discharge after the communication between the inverter and battery is successful, it will show code 60 to stop charging and discharging battery.</li> <li>Communication lost (only available when the battery type is setting as any type of lithium-ion battery.)</li> <li>After battery is connected, communication signal is not detected for 3 minutes, buzzer will beep. After 10 minutes, inverter will stop charging and discharging to lithium battery.</li> <li>Communication lost occurs after the inverter and battery is connected successfully, buzzer boons immediately.</li> </ul> |                                                                                                    |
| <b>82</b> ø | Battery number is changed. It probably is because of communication lost between battery packs.                                                                                                    | Press "UP" or "DOWN" key to switch<br>LCD display until below screen<br>shows. It will have battery number<br>re-checked and 62 warning code<br>will be clear. |
| 59 <b>@</b> | If battery status is not allowed to charge after the communication between the inverter and battery is successful, it will show code 69 to stop charging battery.                                                                                                    |                                                                                                    |
| 700         | If battery status must to be charged after the communication between the inverter and battery is successful, it will show code 70 to charge battery.                                                                                                    |                                                                                                    |
|             | If battery status is not allowed to discharge after the<br>communication between the inverter and battery is<br>successful, it will show code 71 to stop discharging<br>battery.                                                                                                    |                                                                                                    |

# Appendix II: The Wi-Fi Operation Guide in Remote Panel

#### 1. Introduction

Wi-Fi module can enable wireless communication between off-grid inverters and monitoring platform. Users have complete and remote monitoring and controlling experience for inverters when combining Wi-Fi module with WatchPower APP, available for both iOS and Android based device. All data loggers and parameters are saved in iCloud.

The major functions of this APP:

- Delivers device status during normal operation.
- Allows to configure device setting after installation.
- Notifies users when a warning or alarm occurs.
- Allows users to query inverter history data.

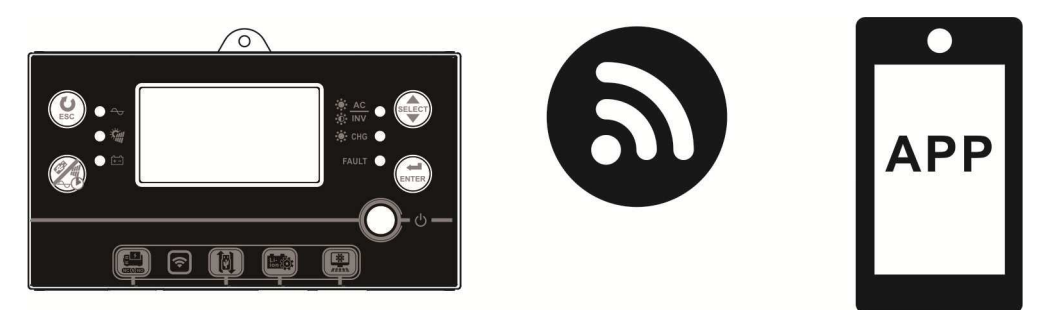

#### 2. WatchPower App

#### 2-1. Download and install APP

#### Operating system requirement for your smart phone:

- Android system supports Android 5.0 and above

Please scan the following QR code with your smart phone and download WatchPower App.

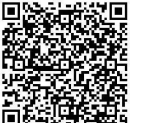

Android

system

2-2. Initial Setup

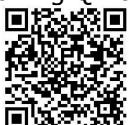

iOS system

Or you may find "WatchPower" app from the Apple® Store or "WatchPower Wi-Fi" in Google® Play Store.

Step 1: Registration at first time

After the installation, please tap the shortcut icon it to access this APP on your mobile screen. In the screen, tap "Register" to access "User Registration" page. Fill in all required information and scan the remote box PN by

tapping 🗔 icon. Or you can simply enter PN directly. Then, tap "Register" button.

| V 1.0.0                   | ••1 ❤ T+#2:18 √ 98% ■<br><b>≮ Register</b> |
|---------------------------|--------------------------------------------|
| Please enter user name    | Please enter user name                     |
| Please enter the password | Please enter the password                  |
| Remember Me               | Please enter the password                  |
| Login                     | Please enter email                         |
|                           | Please enter the phone number              |
| WI-FI Conlig              | Please enter the Wi-Fi Module PN           |
|                           | Register                                   |

#### Don't have an account?Please Register

Then, a "Registration success" window will pop up. Tap "Go now" to continue setting local Wi-Fi network connection.

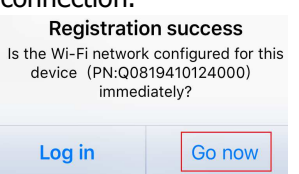

#### Step 2: Local Wi-Fi Module Configuration

Now, you are in "Wi-Fi Config" page. There are detailed setup procedure listed in "How to connect?" section and you may follow it to connect Wi-Fi.

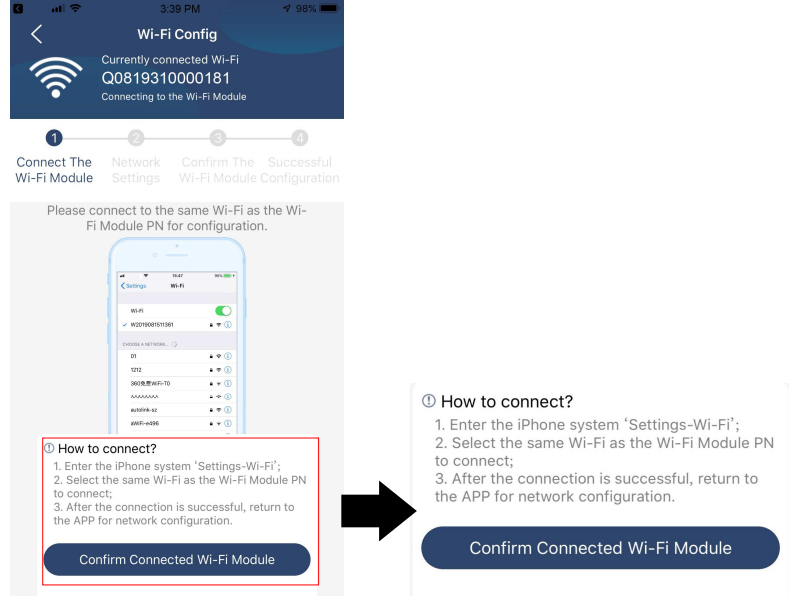

Enter the "Settings→Wi-Fi" and select connected Wi-Fi name. The connected Wi-Fi name is the same to your Wi-Fi PN number and enter default password "12345678".

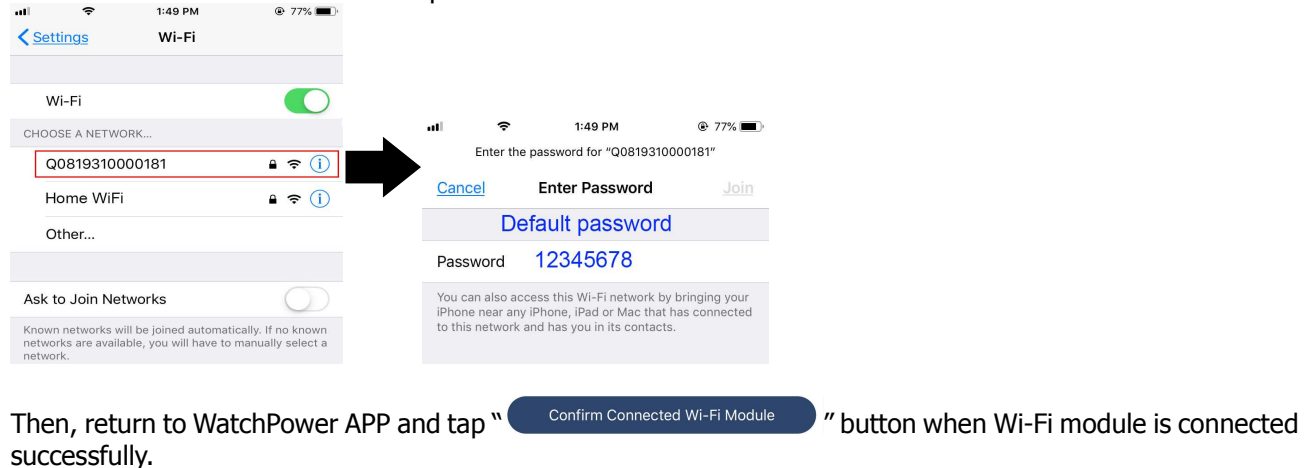

#### Step 3: Wi-Fi Network settings

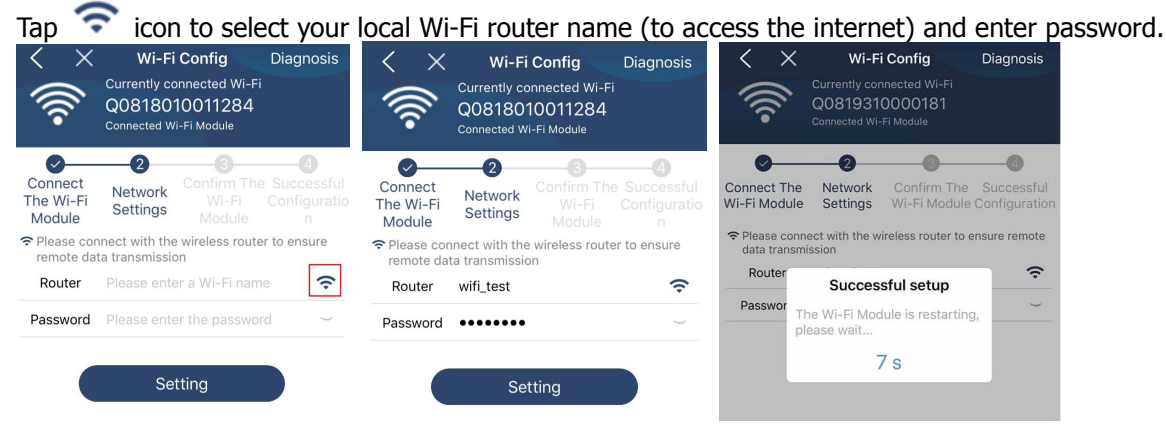

Step 4: Tap "Confirm" to complete the Wi-Fi configuration between the Wi-Fi module and the Internet.

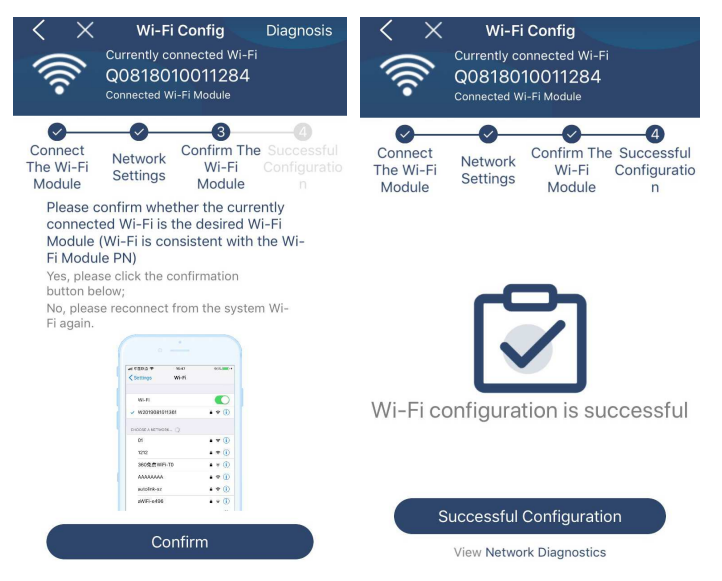

#### If the connection fails, please repeat Step 2 and 3.

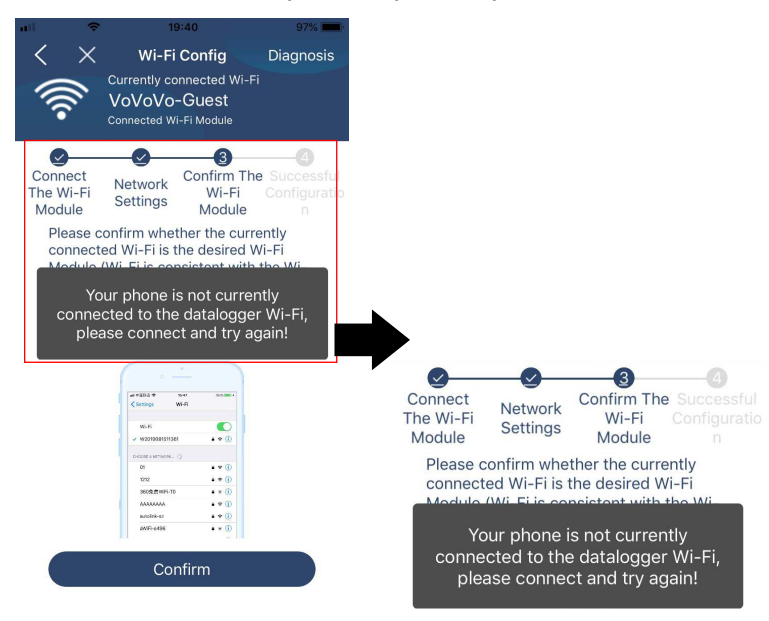

#### Diagnose Function

If the module is not monitoring properly, please tap "Diagnosis" on the top right corner of the screen for further details. It will show repair suggestion. Please follow it to fix the problem. Then, repeat the steps in the chapter 4.2 to re-set network setting. After all setting, tap "Rediagnosis" to re-connect again.

| 📶 🗢 5:51 PM 🐵 95% 🗩                                                                                                    | atil 🗢 5:51 PM             | @ 95% 💻    |  |  |  |
|----------------------------------------------------------------------------------------------------|----------------------------|------------|--|--|--|
| Network diagnostics                                                                                                    | K Network diagnostics      | 5          |  |  |  |
| Inverter Datalogger Router Server                                                                                                    | Inverter Datalogger Router | Server     |  |  |  |
| Repair suggestion Rediagnosis                                                                                                    | Repair suggestion          | ediagnosis |  |  |  |
| The Inverter and the datalogger<br>communicate abnormally.                                                                                                    |                            |            |  |  |  |
| <ul> <li>Please check if the Inverter and the datalogger are<br/>powered on normally.</li> </ul>                                                                                                    |                            |            |  |  |  |
| <ul> <li>Please check if the Inverter address is between 1<br/>and 5.</li> </ul>                                                                                                    | The diagnosis is succes    | sful!      |  |  |  |
| <ul> <li>Please check if the connection between the Inverter<br/>and the collector is abnormal, such as porcontact<br/>caused by oxidation or losseness of the interface,<br/>reverse connection of the 485 interface AB line, and<br/>data line damage.</li> </ul> |                            |            |  |  |  |
| <ul> <li>Try restarting the Inverter and datalogger to see if<br/>the anomaly is eliminated.</li> </ul>                                                                                                    |                            |            |  |  |  |
| Datalogger and router communication<br>abnormalities                                                                                                    |                            |            |  |  |  |
| <ul> <li>Please confirm that the wireless routing network<br/>setting has been made.</li> </ul>                                                                                                    |                            |            |  |  |  |
| <ul> <li>Make sure that the datalogger is set up to connect<br/>to AP hotspots sent by hardware devices such as<br/>wireless routers instead of virtual AP hotspots.</li> </ul>                                                                                     |                            |            |  |  |  |

#### 2-3. Login and APP Main Function

After finishing the registration and local Wi-Fi configuration, enter registered name and password to login. Note: Tick "Remember Me" for your login convenience afterwards.

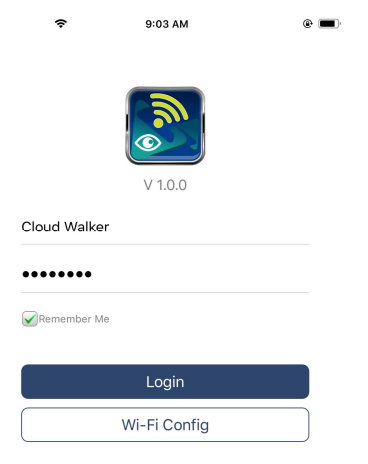

#### Overview

After login is successfully, you can access "Overview" page to have overview of your monitoring devices, including overall operation situation and Energy information for Current power and Today power as below diagram.

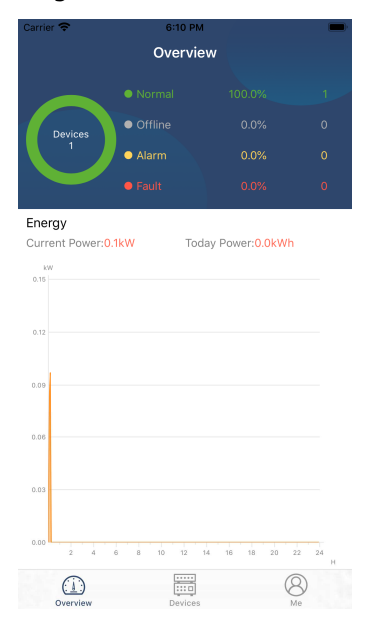

#### Devices

Tap the icon (located on the bottom) to enter Device List page. You can review all devices here by adding or deleting Wi-Fi Module in this page.

| Add       | l device                                                                  |             | Delet | e device                                     | e                                                  |                                    |               |
|-----------|---------------------------------------------------------------------------|-------------|-------|----------------------------------------------|----------------------------------------------------|------------------------------------|---------------|
| Carrier 🧟 | <ul> <li>6:10 РМ</li> <li>Device List</li> </ul>                          |             | Ð     | al 🗢                                         | 3:02 PI                                            | M<br>List                          | € 64% ■)      |
| Q Ple     | ase enter the alias or sn of                                              | f device    |       | Q Please                                     | enter the alias                                    | or SN of dev                       | vice          |
|           | All status $\checkmark$                                                   | Alias A-Z 🗸 |       | All sta                                      | tus 🗸                                              | Alias A-                           | <u>z</u> ~    |
|           | • 92931706103012<br>Device SN:92931706103012<br>Wi-Fi Module PN:Q08193100 | 14063       | >     | 10031706<br>Device SN:1003<br>Datalogger PN: | <b>103300</b><br>31706103300<br>Q0819310000181     | >                                  | <u>Delete</u> |
|           |                                                                           |             |       | • 1<br>Dev<br>Data                           | 00317061033<br>ice SN:10031706<br>alogger PN:Q081! | <b>300</b><br>103300<br>9360039533 | >             |
|           |                                                                           |             |       |                                              |                                                    |                                    |               |
|           |                                                                           |             |       |                                              |                                                    |                                    |               |
|           |                                                                           |             |       |                                              |                                                    |                                    |               |
|           |                                                                           |             |       |                                              |                                                    |                                    |               |
| (<br>0v   | erview Devices                                                            | (B)<br>Me   |       | ( <u>i</u> )<br>Overview                     | Devices                                            |                                    | (A)<br>Me     |
|           |                                                                           |             |       |                                              |                                                    |                                    |               |

Tap (D) icon on the top right corner and manually enter part number to add device. This part number label is pasted on the bottom of remote LCD panel. After entering part number, tap "Confirm" to add this device in the Device list.

| att | •           | 20:09                  | 98% 🛑 + |                                                 |                               |   | 900 (AR)                                   | 21/18                                                                              | 99%        |
|-----|-------------|------------------------|---------|-------------------------------------------------|-------------------------------|---|--------------------------------------------|------------------------------------------------------------------------------------|------------|
| <   |             | Add Device             |         |                                                 |                               |   | <                                          | Add Device                                                                         |            |
|     | Please scan | the PN QR code for sca | nning   | Part number<br>pasted on the l<br>remote LCD pa | label is<br>bottom of<br>nel. | • | Piease ente<br>(GMT +08:00<br>Kong Special | r the Wi-Fi Module I<br>)) Beijing, Chongqing, H<br>AdminiLumpur, Singa<br>Confirm | PN<br>tong |
|     |             | Lightly illuminate     |         |                                                 |                               |   |                                            |                                                                                    |            |
|     |             |                        |         |                                                 |                               |   | H16174001<br>(GMT +08:00<br>Kong Special   | 59159<br>)) Beijing, Chongqing, F<br>AdminiLumpur, Singa                           | Hong ~     |
|     |             | Manual input           |         |                                                 |                               |   |                                            | Confirm                                                                            |            |

For more information about Device List, please refer to the section 2.4.

#### ME

In ME page, users can modify "My information", including [User's Photo], [Account security], [Modify password], [Clear cache], and [Log-out], shown as below diagrams.

|                 |             | Carrier          | Account Security                                                |                |
|-----------------|-------------|------------------|-----------------------------------------------------------------|----------------|
| Carrier 🗢       | 7:04 PM     | Modif            | fy Password                                                     | >              |
|                 | Ме          | Carrier 1        | <ul> <li>7/04 PM</li> <li>Modify Password</li> </ul>            | -              |
|                 | Cloud Walke | er Set the Watch | e WatchPower password, you can login<br>Power with your account | directly to    |
|                 | Own         | er<br>My act     | count                                                           | Cloud Walker   |
| 1<br>Devices    | 0<br>Alarms | Old pa           | assword Please enter th                                         | e old password |
| Account Securit | У           | > New p          | assword Please enter the                                        | new password   |
| About           |             | > Confir         | m nassword Enter new r                                          |                |
| ő Clear Cache   | 1.63        | 2КВ              | in passing cherry                                               |                |
|                 | Log Out     |                  | Confirm                                                         |                |

#### 2-4. Device List

In Device List page, you can pull down to refresh the device information and then tap any device you want to check up for its real-time status and related information as well as to change parameter settings. Please refer to the parameter setting list.

| 📶 🗢 2:15 PM 🖲 70% 🗖                                                   | 111 🗢 2:05 PM                                                                                      | 70%                | ************************************** | 🕑 62% 🔳 )         |
|-----------------------------------------------------------------------|----------------------------------------------------------------------------------------------------|--------------------|----------------------------------------|-------------------|
| Device List 🕀                                                         | Device List                                                                                        | $\oplus$           | <b>&lt;</b> 10031706103300             | <u> </u>          |
| Q Please enter the alias or SN of device                              | Q Please enter the alias or SI                                                                     | N of device        | Battery Mode                           |                   |
| All status V Alias A-Z V                                              | <u>All status</u> V                                                                                | <u>Alias A-Z</u> ✓ | INVERTER                               |                   |
| Pull down to refresh<br>Last updated: Today 14:15<br>• 10031706103300 | <ul> <li>10031706103300</li> <li>Device SN:100317061033</li> <li>Datalogger PN:Q0819310</li> </ul> | 00 ><br>000181     | COV NO.                                | • <b>1</b> -26.2V |
| Device SN:10031706103300 >                                            |                                                                                                    |                    | Basic Information                      | product Inf       |
| Datalogger PN:Q0819310000181                                          |                                                                                                    |                    | Grid Voltage                           | 0.0V              |
|                                                                       |                                                                                                    |                    | Grid Frequency                         | 0.0Hz             |
| $\bullet$                                                             |                                                                                                    |                    | PV Input Voltage                       | 0.0V              |
|                                                                       |                                                                                                    |                    | Battery Voltage                        | 26.2V             |
|                                                                       |                                                                                                    |                    | Battery Capacity                       | 100%              |
|                                                                       |                                                                                                    |                    | Battery Charging Current               | 0A                |
|                                                                       |                                                                                                    |                    | Battery Discharge Current              | 0A                |
|                                                                       |                                                                                                    |                    | AC Output Voltage                      | 229.5V            |
| Overview Devices Me                                                   | Overview Devices                                                                                   | (A)<br>Me          | AC Output Frequency                    | 60.0Hz            |

#### Device Mode

On the top of screen, there is a dynamic power flow chart to show live operation. It contains five icons to present PV power, inverter, load, utility and battery. Based on your inverter model status, there will be [Standby Mode], [Line Mode], [Battery Mode].

**(Standby Mode)** Inverter will not power the load until "ON" switch is pressed. Qualified utility or PV source can charge battery in standby mode.

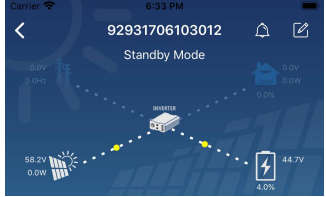

**[Line Mode]** Inverter will power the load from the utility with or without PV charging. Qualified utility or PV source can charge battery.

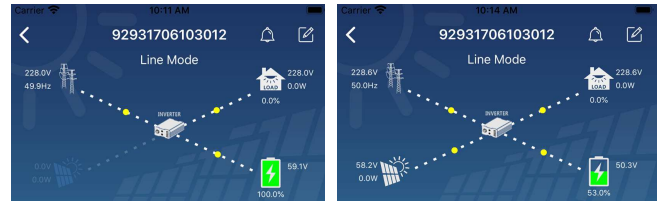

**[Battery Mode]** Inverter will power the load from the batter with or without PV charging. Only PV source can charge battery.

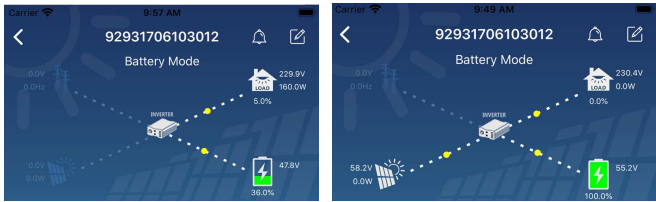

#### Device Alarm and Name Modification

In this page, tap the 🙆 icon on the top right corner to enter the device alarm page. Then, you can review alarm history and detailed information. Tap the 🖾 icon on the top right corner, a blank input box will pop out. Then, you can edit the name for your device and tap "Confirm" to complete name modification.

| Emergency calls only 🖲 🧏 660 B/s 🕏 🗐 🤶                        | 10:14                            | Carrier 🗢 8:51 PM                                                                                                    | _                    |
|---------------------------------------------------------------|----------------------------------|----------------------------------------------------------------------------------------------------|----------------------|
| < 92831801100005                                              | △ 🗹                              | 92931706103012     Battery Mode     Battery Mode     Battery Mode     Settery Mode     Settery Mode |                      |
| 0.0V<br>DDH2<br>0.0H2<br>0.0V<br>0.0V<br>0.0V<br>0.0V<br>0.0V | 230.2V<br>0.0W<br>28.3V<br>28.3V | Modify device alias                                                                                                    | 230,<br>0.0W<br>0.0W |
| Basic information Product information                         | Rated info                       | Grid                                                                                                    |                      |
| Grid Voltage                                                  | 0.0V                             | Grit Cancel Confirm                                                                                                    | )H                   |
| Grid Frequency                                                | 0.0Hz                            | PV mpar voltage                                                                                                    | J.C                  |
| PV Input Voltage                                              | 302.7V                           | Battery Voltage                                                                                                    | 47.9                 |
| Battery Voltage                                               | 28.3V                            | Battery Capacity                                                                                                    | 37                   |
| Battery Capacity                                              | 100%                             | Battery Charging Current                                                                                                    |                      |
| Battery Charging Current                                      | 0A                               | Battery Discharge Current                                                                                                    |                      |
| Battery Discharge Current                                     | 0A                               | AC Output Voltage                                                                                                    | 230.5                |
| battery bisonarge ourient                                     | UA                               | AC Output Frequency                                                                                                    | 49.9H                |
| AC Output Voltage                                             | 230.2V                           | AC Output Apparent Power                                                                                                    | 0\                   |

#### Device Information Data

Users can check up [Basic Information], [Product Information], [Rated information], [History], and [Wi-Fi Module Information] by swiping left.

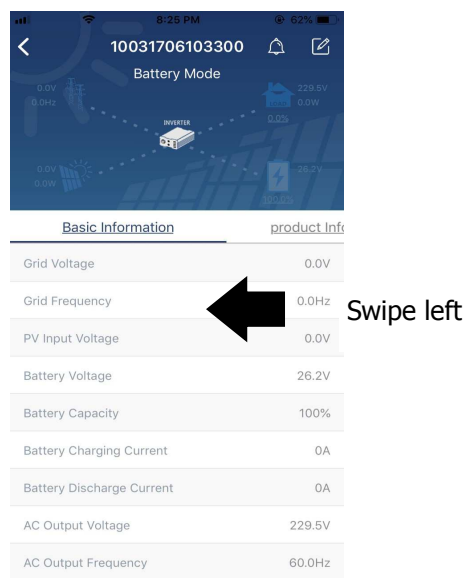

**[Basic Information]** displays basic information of the inverter, including AC voltage, AC frequency, PV input voltage, Battery voltage, Battery capacity, Charging current, Output voltage, Output frequency, Output apparent power, Output active power and Load percent. Please slide up to see more basic information.

**[Production Information]** displays Model type (Inverter type), Main CPU version, secondary CPU version and WiFi version.

**[Rated Information]** displays information of Nominal AC voltage, Nominal AC current, Rated battery voltage, Nominal output voltage, Nominal output frequency, Nominal output current, Nominal output apparent power and Nominal output active power. Please slide up to see more rated information.

[History] displays the record of unit information and setting timely.

**[Wi-Fi Module Information]** displays of Wi-Fi Module PN, status and firmware version.

#### Parameter Setting

This page is to activate some features and set up parameters for inverters. Please be noted that the listing in "Parameter Setting" page in below diagram may differ from the models of monitored inverter. Here will briefly highlight some of it, [Output Setting], [Battery Parameter Setting], [Enable/ Disable items], [Restore to the defaults] to illustrate.

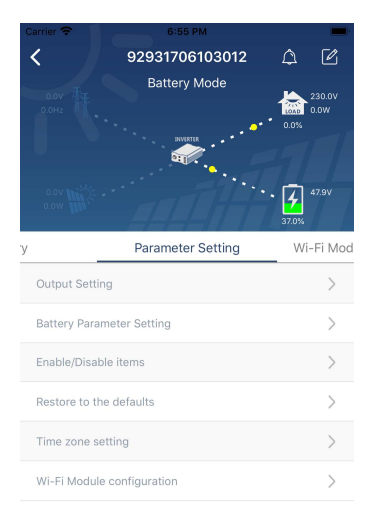

There are three ways to modify setting and they vary according to each parameter.

a) Listing options to change values by tapping one of it.

b) Activate/Shut down functions by clicking "Enable" or "Disable" button.

c) Changing values by clicking arrows or entering the numbers directly in the column. Each function setting is saved by clicking "Set" button.

Please refer to below parameter setting list for an overall description and be noted that the available parameters may vary depending on different models. Please always see the original product manual for detailed setting instructions.

#### Parameter setting list:

| Item           |                  | Description                                                          |
|----------------|------------------|----------------------------------------------------------------------|
| Output setting | Output source    | To configure load power source priority.                             |
|                | priority         |                                                                      |
|                | AC input range   | When selecting "UPS", it's allowed to connect personal computer.     |
|                |                  | Please check product manual for details.                             |
|                |                  | When selecting "Appliance", it's allowed to connect home appliances. |
|                | Output voltage   | To set output voltage.                                               |
|                | Output frequency | To set output frequency.                                             |
|                | Battery          | To set the battery stop discharging voltage or SOC on second (L2)    |
|                | Voltage/SOC to   | output.                                                              |
|                | Turn Off L2      |                                                                      |
|                | Discharge Time   | To set the battery stop discharging time on second (L2) output       |
|                | to Turn Off L2   |                                                                      |
|                | Time Interval to | To set time interval to turn on second (L2) output.                  |
|                | Turn On L2       |                                                                      |
|                | Time Interval to | To set time interval to turn off second (L2) output.                 |
|                | Turn Off L2      |                                                                      |

|                | Battery           | To set voltage point or SOC percentage to re-start on second (L2)             |
|----------------|-------------------|-------------------------------------------------------------------------------|
|                | Voltage/SOC to    | output.                                                                       |
|                | Turn On L2        |                                                                               |
|                | Charge Time to    | To set waiting time to on second (L2) output when the inverter is back        |
|                | Turn On L2        | to Line Mode or battery is in charging status.                                |
| Battery        | Battery type:     | To set connected battery type.                                                |
| parameter      | Battery cut-off   | To set the battery stop discharging voltage or SOC.                           |
| setting        | voltage/SOC       | Please see product manual for the recommended voltage or SOC range            |
|                | 57                | based on connected battery type.                                              |
|                | Back to grid      | When "SBU" or "SOL" is set as output source priority and battery              |
|                | voltage/SOC       | voltage is lower than this setting voltage or SOC, unit will transfer to      |
|                |                   | line mode and the grid will provide power to load.                            |
|                | Back to discharge | When "SBU" or "SOL" is set as output source priority and battery              |
|                | voltage/SOC       | voltage is higher than this setting voltage or SOC, battery will be           |
|                |                   | allowed to discharge.                                                         |
|                | Charger source    | To configure charger source priority.                                         |
|                | priority:         |                                                                               |
|                | Max. charging     |                                                                               |
|                | current           |                                                                               |
|                | Max AC charging   | It's to set up battery charging parameters. The selectable values in          |
|                | current:          | different inverter model may vary.                                            |
|                | Float charging    | Please see product manual for the details.                                    |
|                | voltage           |                                                                               |
|                | Bulk charging     | It's to set up battery charging parameters. The selectable values in          |
|                | voltage           | different inverter model may vary. Please see product manual for the details. |
|                | Battery           | Enable or disable battery equalization function.                              |
|                | equalization      |                                                                               |
|                | Real-time         | It's real-time action to activate battery equalization.                       |
|                | Activate Battery  |                                                                               |
|                | Equalization      |                                                                               |
|                | Equalized Time    | To set up the duration time for battery equalization.                         |
|                | Out               |                                                                               |
|                | Equalized Time    | To set up the extended time to continue battery equalization.                 |
|                | Equalization      | To set up the frequency for battery equalization.                             |
|                | Period            |                                                                               |
|                | Equalization      | To set up the battery equalization voltage.                                   |
|                | Voltage           |                                                                               |
| Enable/Disable | LCD Auto-return   | If enable, LCD screen will return to its main screen after one minute         |
| Functions      | to Main screen    | automatically.                                                                |
|                | Fault Code        | If enabled, fault code will be recorded in the inverter when any fault        |
|                | Record            | happens.                                                                      |
|                | Backlight         | If disabled, LCD backlight will be off when panel button is not operated      |
|                |                   | for 1 minute.                                                                 |
|                | Bypass Function   | If enabled, unit will transfer to line mode when overload happened in         |
|                |                   | battery mode.                                                                 |
|                | Beeps while       | If enabled, buzzer will alarm when primary source is abnormal.                |
|                | primary source    |                                                                               |
|                | interrupt         |                                                                               |

|                 | Over                  | If disabled, the unit won't be restarted after over-temperature fault is |
|-----------------|-----------------------|--------------------------------------------------------------------------|
|                 | Temperature           | solved.                                                                  |
|                 | Auto Restart          |                                                                          |
|                 | Overload Auto         | If disabled, the unit won't be restarted after overload occurs.          |
|                 | Restart               |                                                                          |
|                 | Buzzer                | If disabled, buzzer won't be on when alarm/fault occurred.               |
|                 | Enable/disable        | Turn on or off RGB LEDs                                                  |
|                 | Brightness            | Adjust the lighting brightness                                           |
| RGB LED Setting | Speed                 | Adjust the lighting speed                                                |
|                 | Effects               | Change the light effects                                                 |
|                 | Color selection       | Adjust color combination to show energy source an battery status         |
| Restore to the  | This function is to r | estore all settings back to default settings.                            |
| default         |                       |                                                                          |